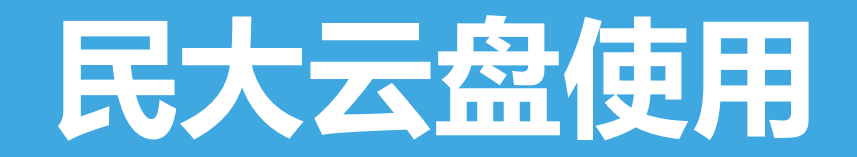

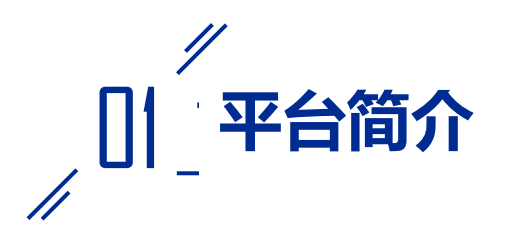

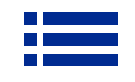

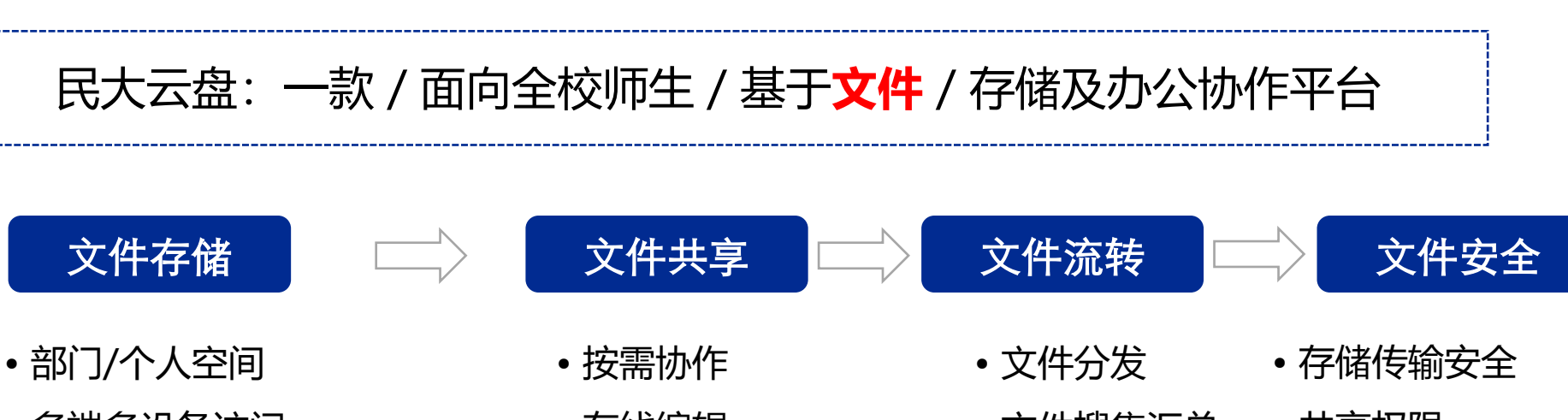

- 多端多设备访问
- 在线预览
- 全文搜索

- 在线编辑
- 历史版本
- 评论互动

- 文件搜集汇总 共享权限
- 文件审批
   流转安全
  - •误删/误操作
  - 操作有迹可循

民大云盘为中南民族大学自建校园网盘,与个人网盘不同,能最大化地提升团队及部门 协作的效率,默认个人空间教职工100GB,学生20GB,各单位空间20GB,根据需求可以扩容。 上传和下载速度都达到**M/S**级别。账号体系为学校统一身份认证,在账号管理方面有严密的把 控。同时在文件访问控制、数据隐私保护、数据存储传输、平台运维能力等多个方面全方位 保证师生的数据安全。

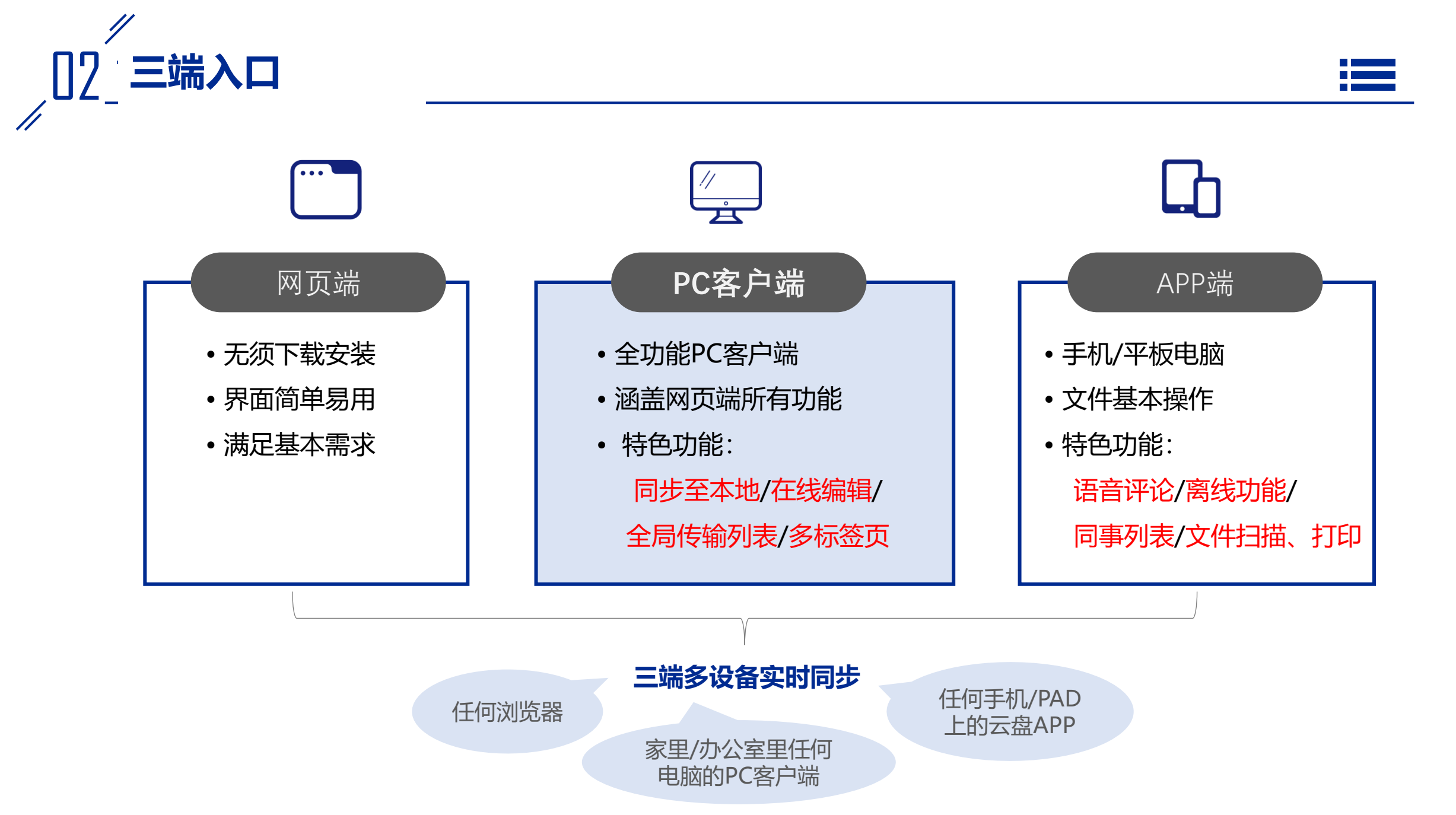

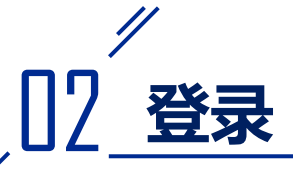

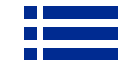

方式一:使用IE10及以上或者Chrome、火狐浏览器,登录云盘网址https://pan.scuec.edu.cn,使用统一身份认证平台的账号、密码登录; 教职工用户名为职工号, 点"登录"进入网页端民大云盘。 方式二:进入信息门户——可用应用——民大云盘;免认证直接登录。 ★ & ★ ★ 孝 统一身份认证平台 用户登录 2014081 提示信息 忘记密码 ..... 登录 微信

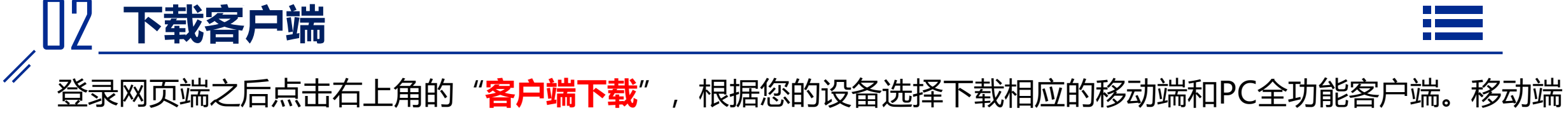

# 也可以直接扫以下二维码进行下载。

| ← → C    | 2          |           |         |   |      | • 🖻 🖈 🔲 😩 |
|----------|------------|-----------|---------|---|------|-----------|
| ③ 骨前后部大学 |            |           |         |   | 搜索文件 |           |
|          |            | 客户端下载     |         | × |      |           |
|          | PC客户端      |           |         |   |      |           |
|          |            | Ś         |         |   |      |           |
|          | Windows版下载 | Mac版下载    |         |   |      |           |
|          | 移动APP      |           |         |   |      |           |
|          | Ś          | •         |         |   |      |           |
|          | iOS下载      | Android下载 | 目码下载APP |   |      |           |
|          |            |           |         |   |      |           |

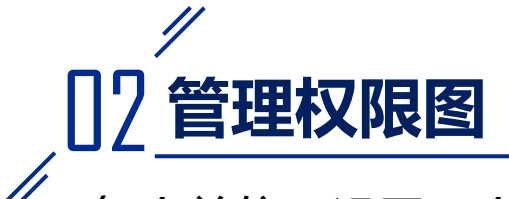

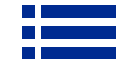

每个单位可设置一个单位管理员账户和最多十位特殊成员账户,单位管理员可管理单位所有公共文件夹和设定协作 成员权限,特殊成员可按需求分配不同的角色,角色不同管理单位所有公共文件夹的权限也不同,角色权限如图所 示。管理员有共同所有者这个角色所有权限,特殊成员最高也可分配共同所有者角色,其他成员最高只能分配编辑 者角色。

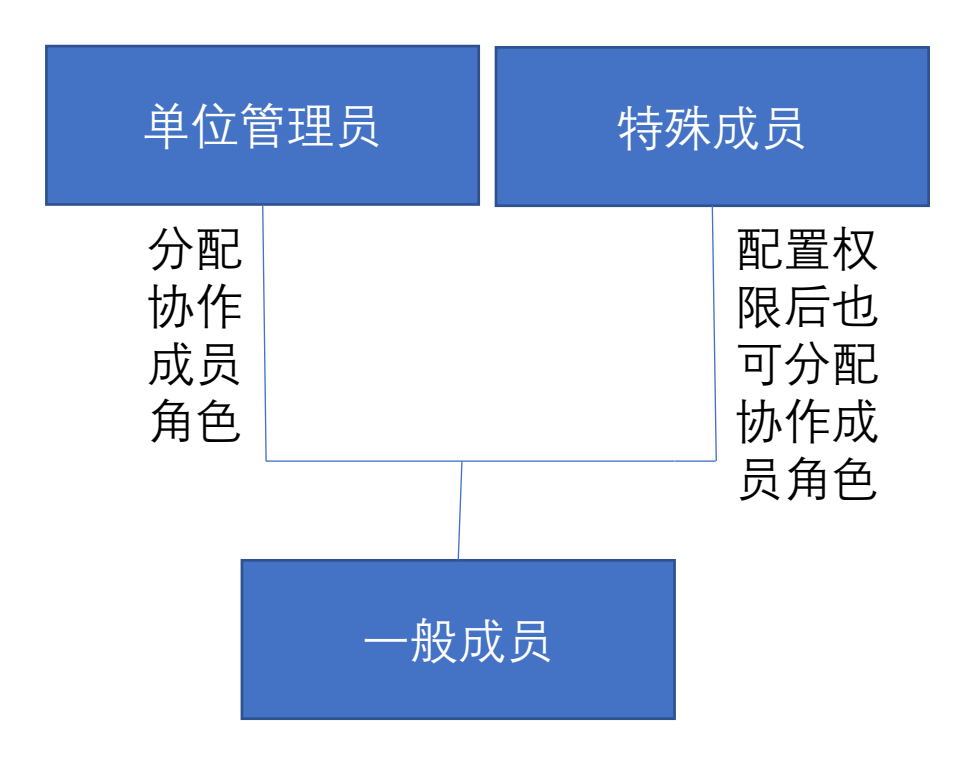

|        | 订阅/查<br>看动态 | 上传/<br>收集 | 下载/分享/<br>同步/审阅 | 预览 | 编辑 | 评论  | 编辑属性                 | 删除 | 邀请协<br>作成员 | 管理协<br>作成员 | 管理功能 |
|--------|-------------|-----------|-----------------|----|----|-----|----------------------|----|------------|------------|------|
| 共同所有者  | ~           | ~         | ~               | ~  | ~  | ~   | ~                    | ~  | × *        | ~          | ~    |
| 编辑者    | ~           | ~         | ~               | ~  | ~  | × 1 | <ul> <li></li> </ul> | ~  | × *        |            |      |
| 查看/上传者 | ~           | ~         | ~               | ~  | ~  | ~   |                      |    |            |            |      |
| 查看者    | ~           |           | ~               | ~  |    | ~   |                      |    |            |            |      |
| 预览/上传者 | ~           | ~         |                 | ~  |    | ~   |                      |    |            |            |      |
| 预览者    | v.          |           |                 | 4  |    | v . |                      |    |            |            |      |
| 上传者    |             | ~         |                 |    |    |     |                      |    |            |            |      |

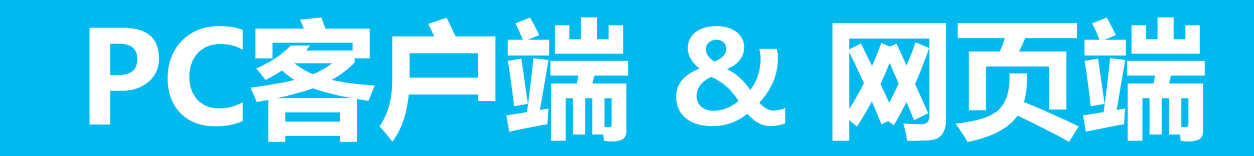

# ☞ 1.如何新建文件夹?

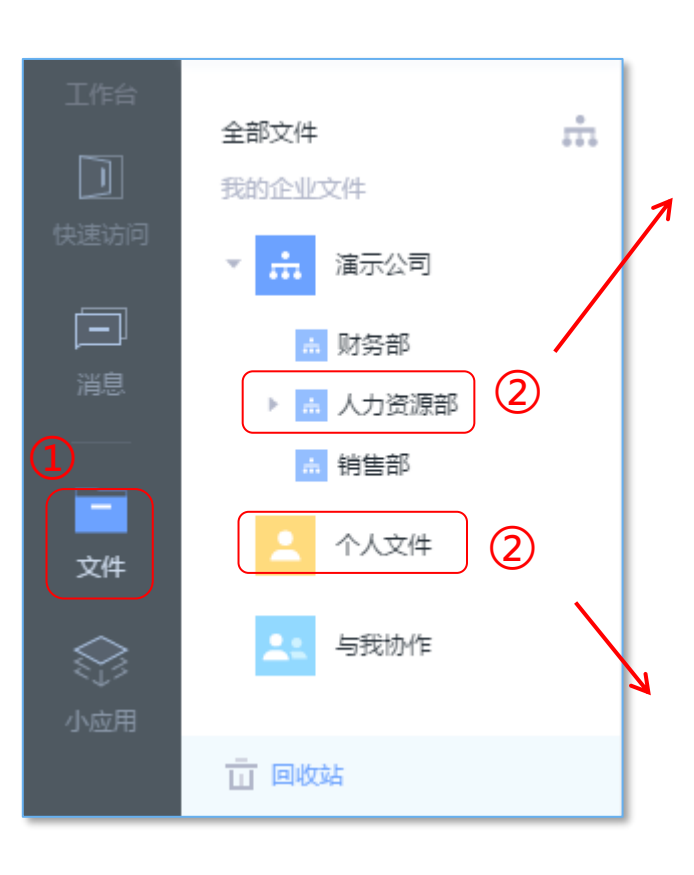

(4)

知识管理

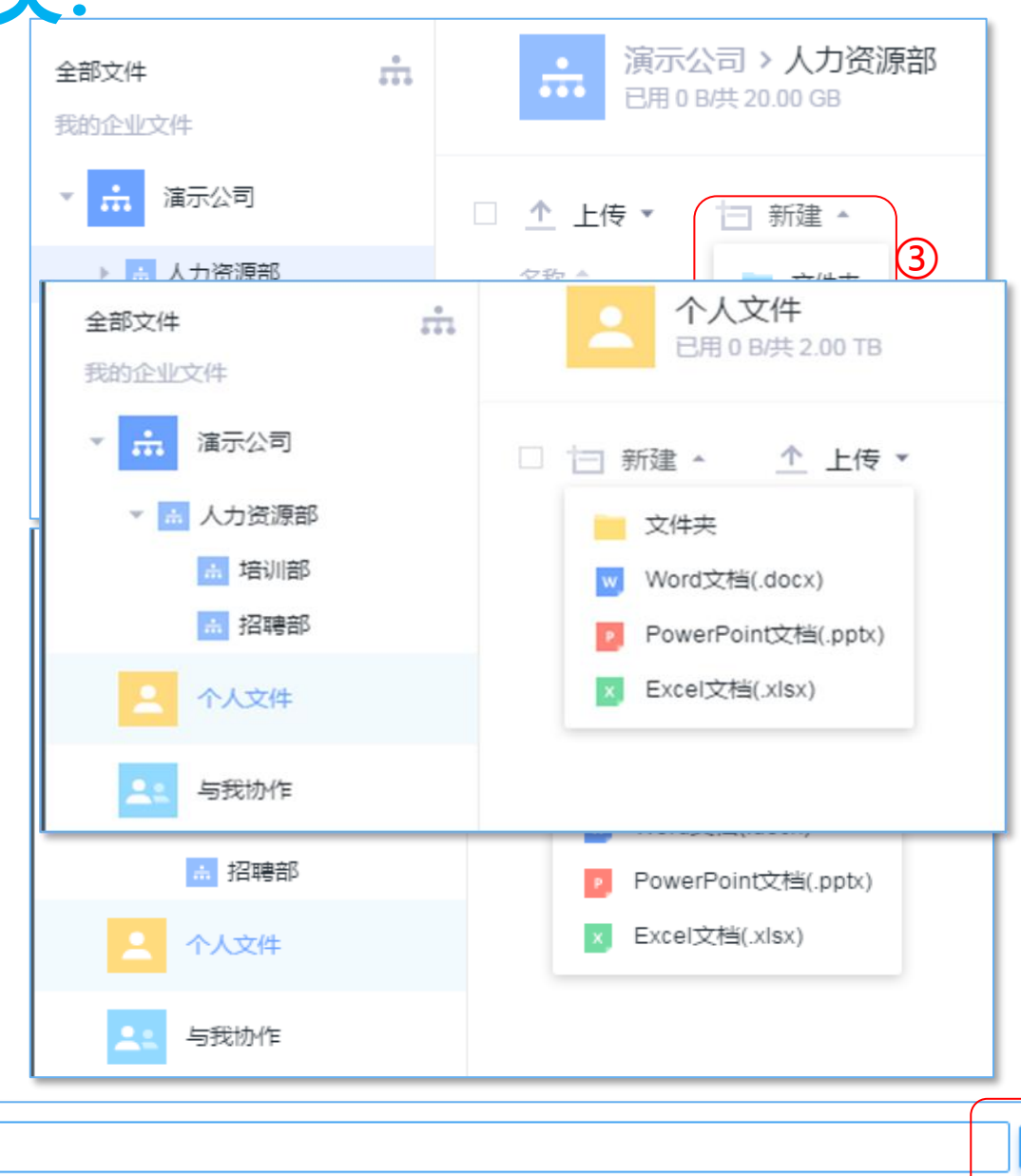

# 操作路径:

①客户端或网页端,点击左侧
 "文件",进入文件管理界面;
 ②点击所属部门文件目录或"
 个人文件"目录;
 ③点击"新建"—"文件夹";
 ④给新建的文件夹命名;
 ⑤点击"√"按钮,文件夹创建
 成功;

## 注意事项:

~

 $\overline{(5)}$ 

1.在"与我协作"目录中,不 支持新建文件夹; 2.在"个人文件"中建立文件 夹,当将成员拉入进行协作时, 个人文件夹会变为协作文件夹, 但仍会保留在"个人文件"目 录中;

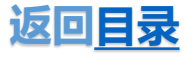

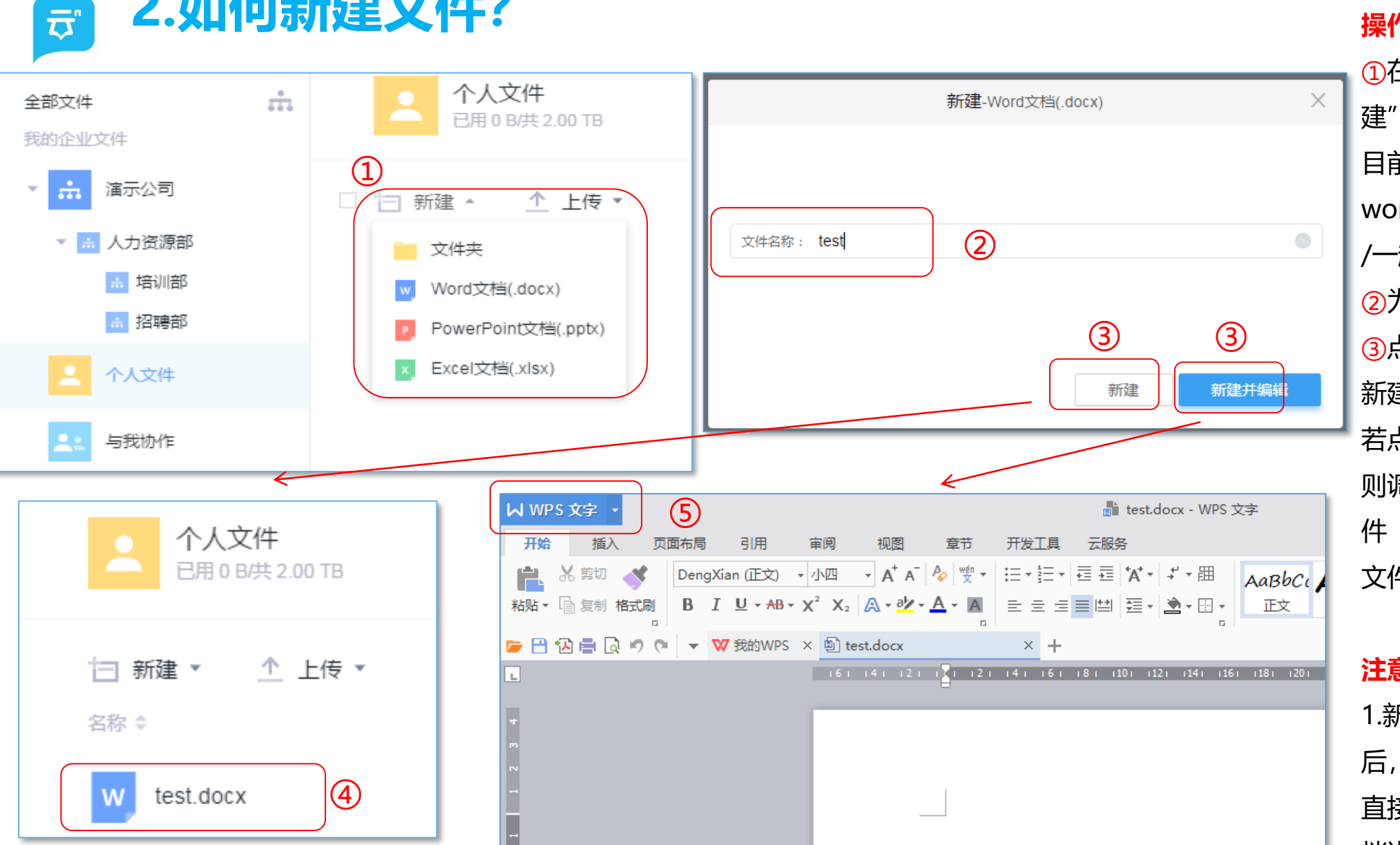

2.如何新建文件?

#### 操作路径:

①在目标文件夹中,点击"新 建"一选择要新建的文件类型, 目前民大云盘支持 word/excel/ppt/一起写文档 /一起写表格文件类型; ②为新建的文件命名; ③点击"新建"按钮, 文件则 新建成功,如图④; 若点击"新建并编辑"按钮, 则调用本地第三方文件编辑软 件(比如office软件),可对 文件进行内容编辑,如图5;

#### 注意事项:

1.新建"一起写"文档,命名 后,选择"新建并编辑"按钮。 直接在民大云盘打开一起写文 档进行编辑;

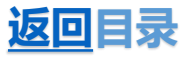

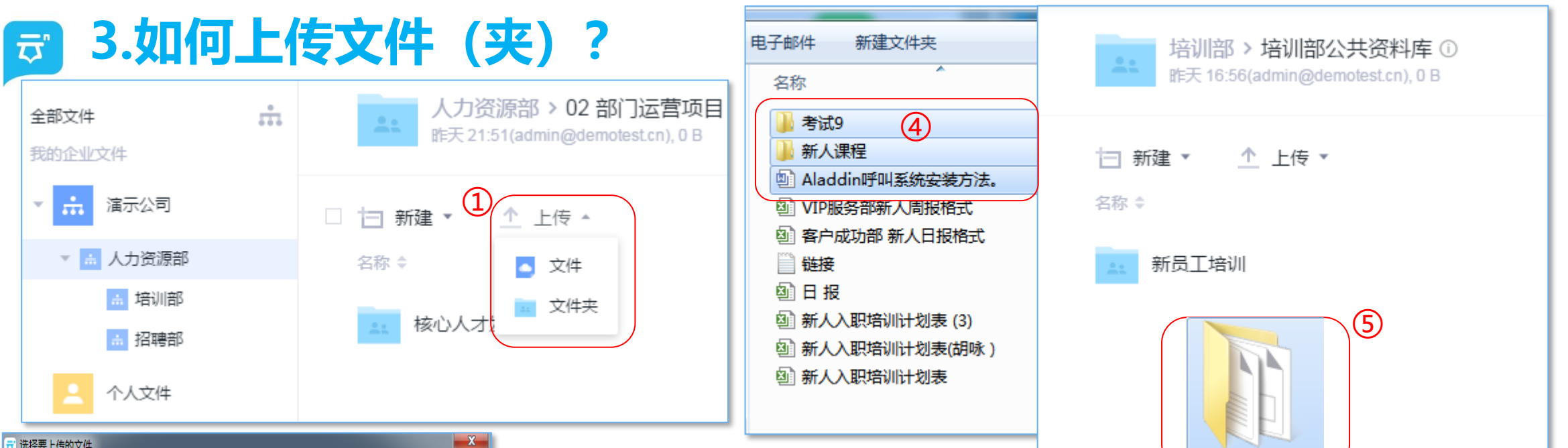

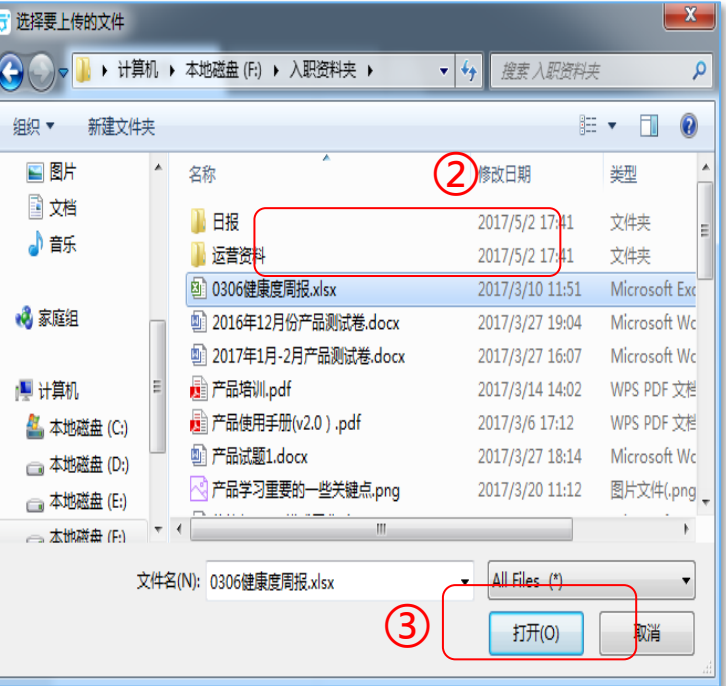

#### 操作路径:

方法一:①在目标文件夹内,点击"上传",选择需要上传的"文件"或"文件夹" ②自动进入本地电脑选择文件界面,选择需要上传的文件; ③点击"打开"或"打开文件夹"即可; 方法二:④直接在本地电脑批量选择需要上传的文件(夹); ⑤拖拽到PC客户端上目标文件夹中,即可完成上传; 注意事项: 1.网页端因浏览器限制不支持文件夹上传,仅支持文件;

2.只有客户端支持文件(夹)断点续传;

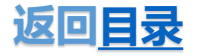

🗊 4.如何下载文件(夹)?

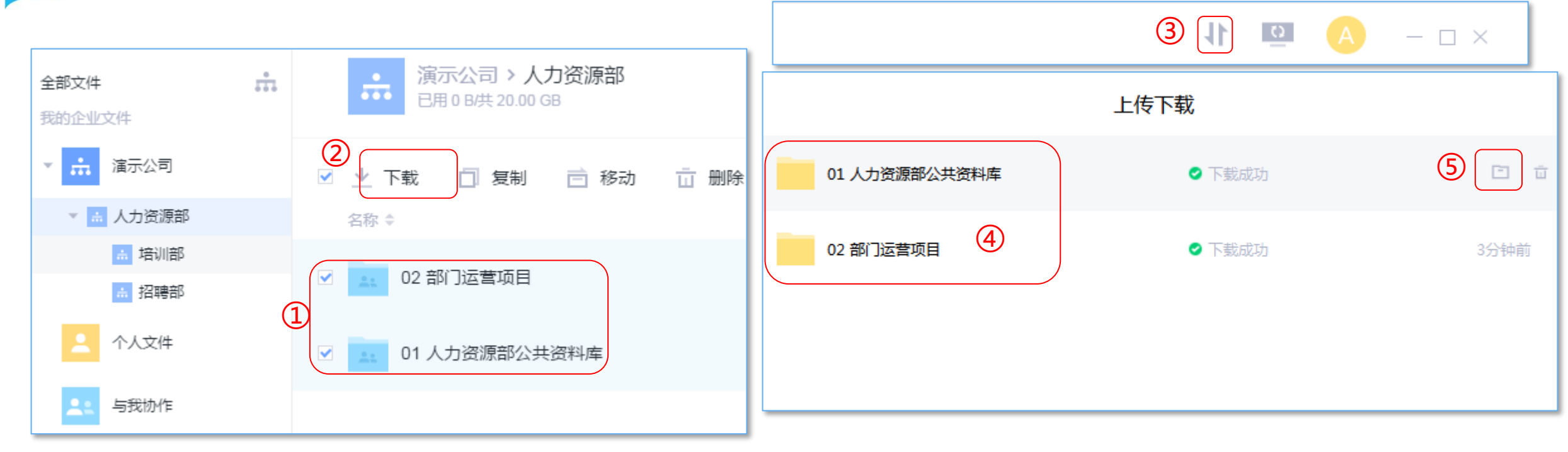

#### 操作路径:

①勾选需要下载的文件(夹);

②点击"下载"按钮,文件(夹)自动进入下载状态,;

③若要查看下载情况, 点击客户端右上角的下载图标;

④即可查看所下载的文件(夹);

⑤点击下载文件(夹)右侧的电脑"图标",即可定位文件(夹)下载的所在位置;

#### 注意事项:

1.默认下载保存路径: windows默认保存在桌面, mac默认保存在下载文件夹内(可在客户端右上角头像-设置-客户端设置-下载路径内修改);

2.在网页端,没有查看文件(夹)下载进度的图标及相应功能;

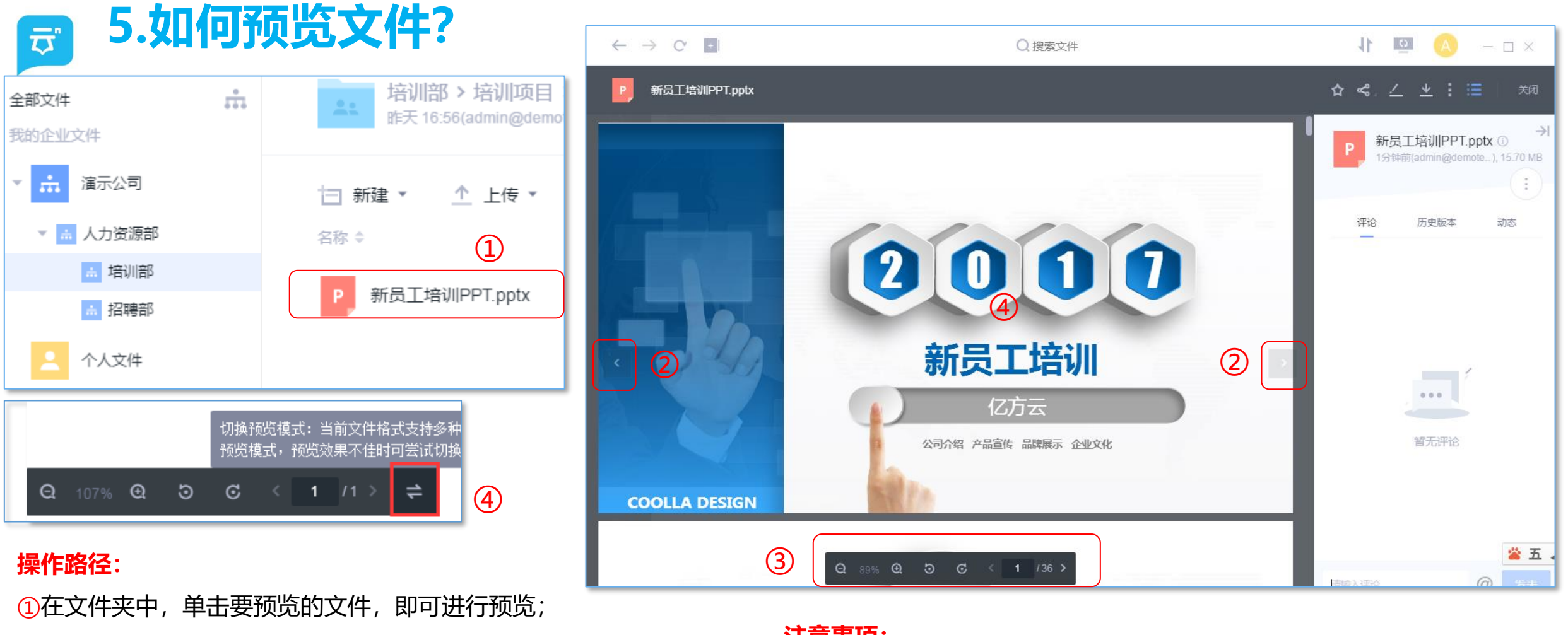

②点击" <"和" >"图标,可预览上一个或者下一个文件;
③点击文件正下方横排图表,可对文件进行以下操作:放大/缩小、向左/右旋转90°、前一页/后一页/输入数值定位文件页数;
④当word、excel预览效果不佳时,可点击"切换预览模式"按钮, 重新进行预览;

#### 注意事项:

1.在线预览功能支持100+格式文件,不仅包括常用的office文档,还支持 cad、psd、ai、bmp等专业格式的文件预览;

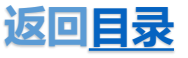

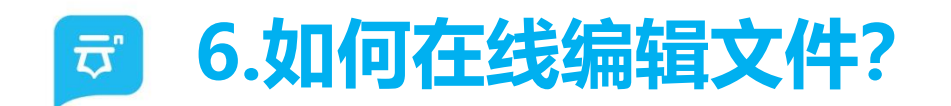

| 培训部 > 培训项目 > 新员工培训 ①<br>8分钟前(admin@demotest.cn), 15.70 MB |      | ☆ ≪ <u>∠</u> ⊻ : ≔ ×<br>2                      |
|-----------------------------------------------------------|------|------------------------------------------------|
| 吉新建 ▲ ▲ 上传 ▼                                              | 修改时间 | 新员工培训PPT.pptx ①<br>10分钟前(admin@demo), 15.70 MB |
| P 新员工培训PPT.pptx 🏠 🔒 🗋                                     |      | 评论 历史版本 动态                                     |

# 操作路径:

方法一:点击目标文件右侧铅笔样式编辑图标,如①; 方法二:点击目标文件,进入预览页面,点击右上角铅笔图标,如②; ③PC客户端会自动启动本地编辑软件,可自主进行编辑;编辑完成后,点 击保存按钮,编辑后的文件即会自动保存至云端;

# 注意事项:

1.网页端不支持在线编辑功能;

2.PC客户端上在线编辑打开之后会自动锁定,保存关闭之后自动解锁。

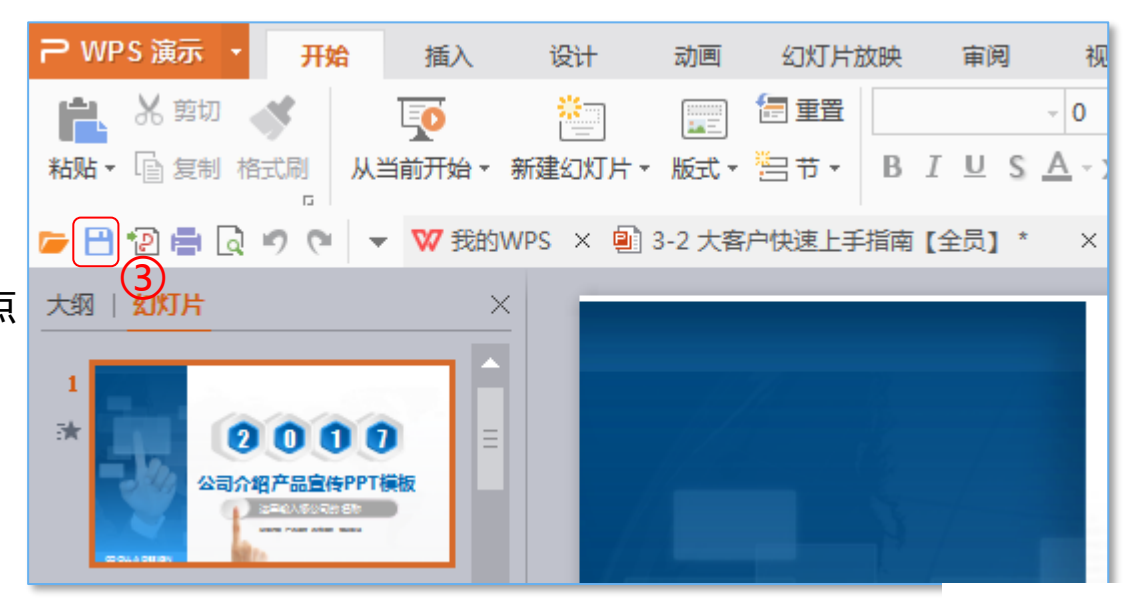

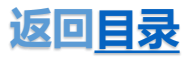

# **了**.如何查看文件历史版本?

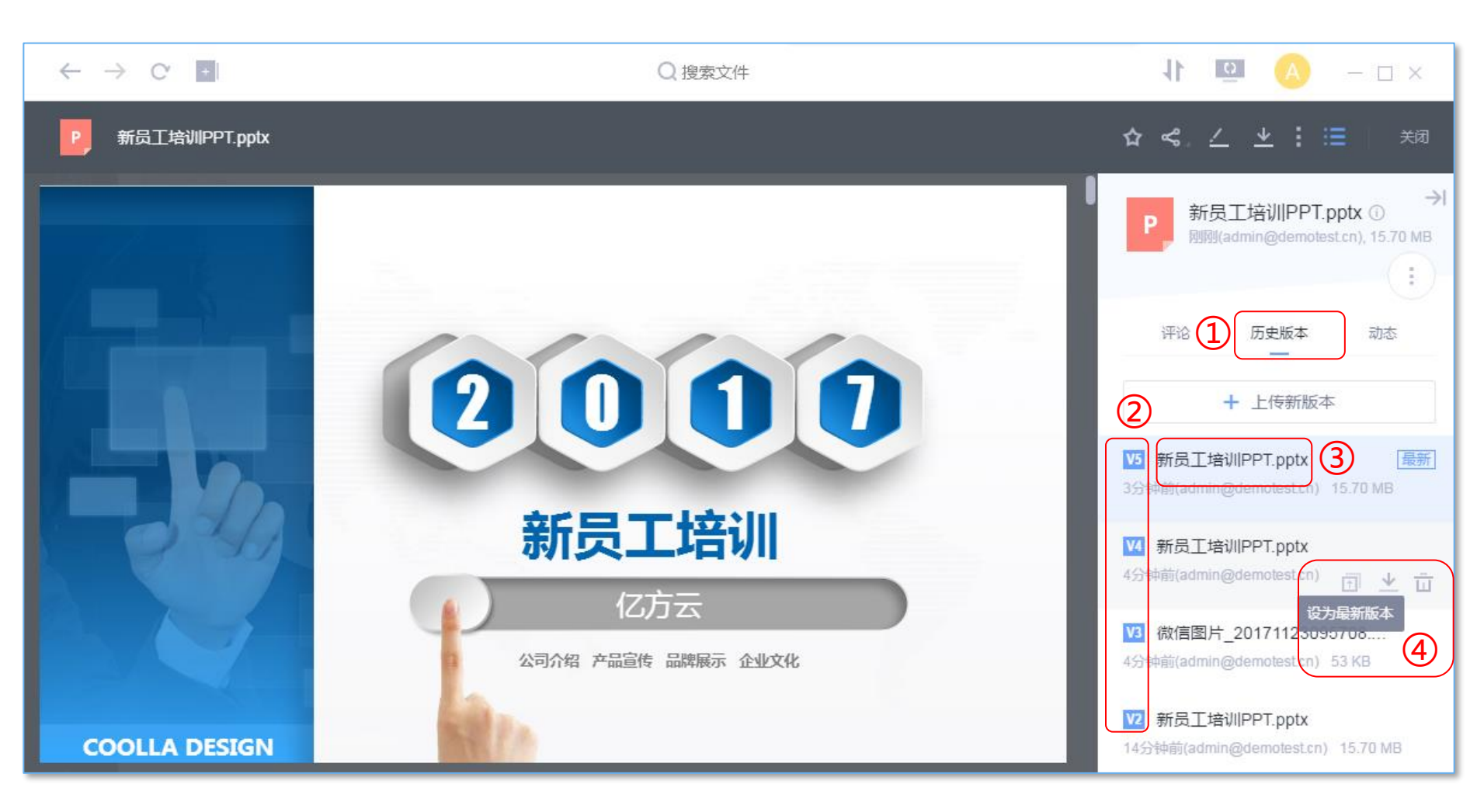

## 操作路径:

①在预览界面右边,点击"历史版 本";

②在"历史版本"栏,可查看该文件的所有历史版本;

③点击相对应的历史版本,可以进行 历史版本的预览;

④各历史版本下方图标,可以进行"设为最新版本"、"下载"、"删除"操作;

#### 注意事项:

1.历史版本按更新时间降序排列,最 新修改的显示在最上方; 2. 历史版本数量:100;

3.只有文件所在的协作文件夹所有者 才有权限删除历史版本;

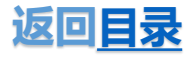

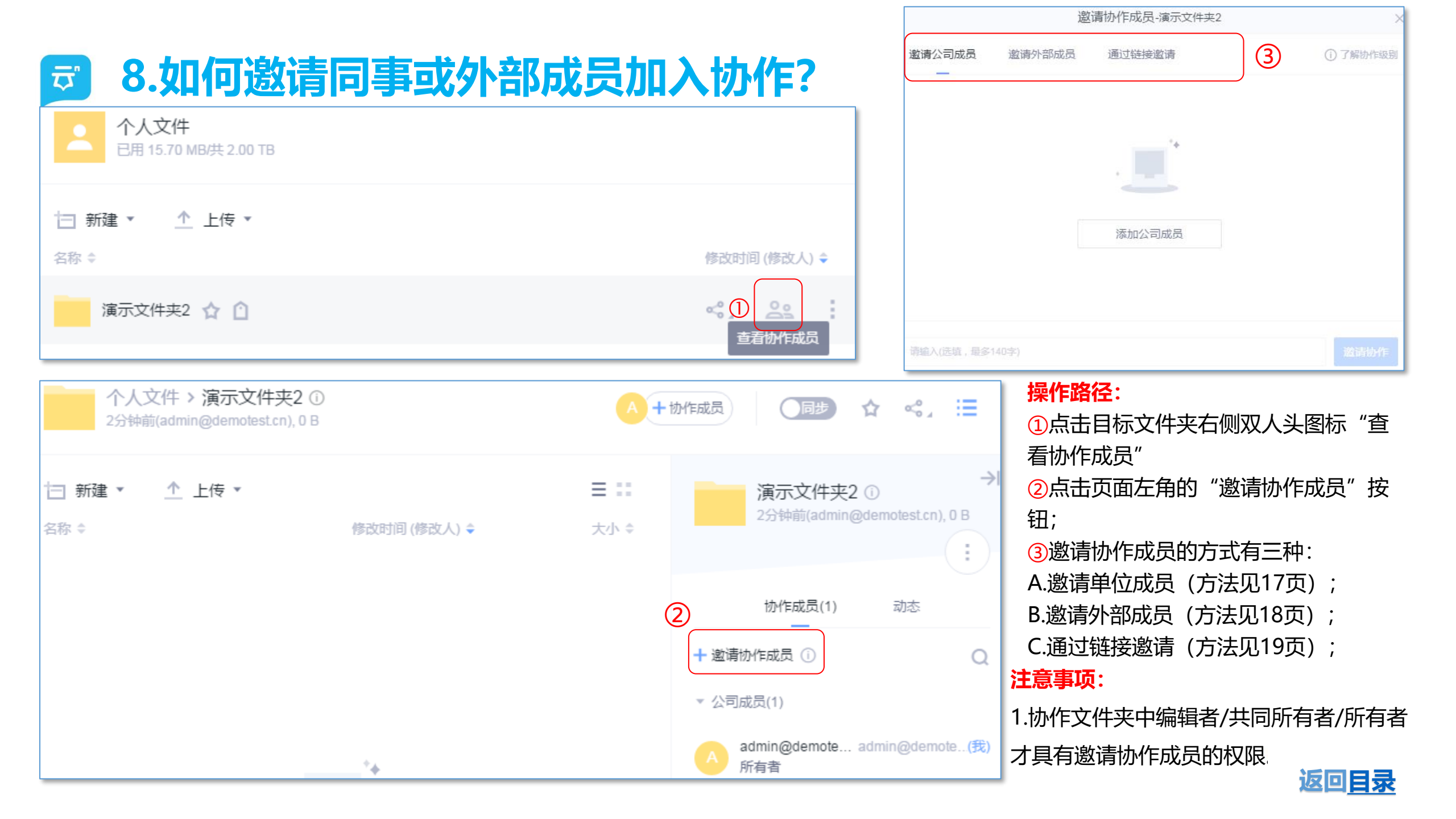

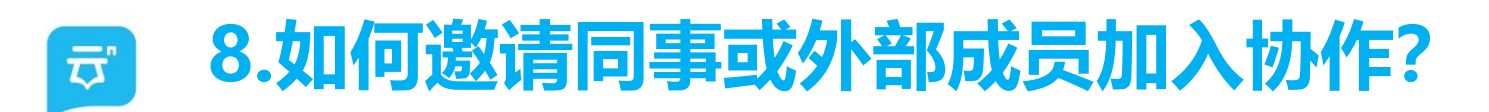

|          | 邀请协作成员-演示文件夹2          | ×        | 选择公司成员                                                          |
|----------|------------------------|----------|-----------------------------------------------------------------|
| ÷        | 邀请公司成员 1 邀请外部成员 通过链接邀请 | ① 了解协作级别 | 同事 部门 群组 3 搜索同事、部门、群组 Q                                         |
| 式        |                        |          | 未显示子部门成员,当前部门直属成员为30人                                           |
| :        |                        |          | ▶ 読人力资源部(14) ■ A admin@demotest.cn<br>admin@demotest.cn 我       |
| 邀请单位     | ② 添加公司成员               |          | 3 T test17<br>test17@demotest.cn T test18<br>test18@demotest.cn |
| <b>成</b> |                        |          | test19<br>test19@demotest.cn                                    |
|          |                        |          | $\bigcirc$ test17 $\times$ $\bigcirc$ test18 $\times$           |
|          | 请输入(选填,最多140字)         | 邀请协作     | <u>(4)</u>                                                      |
|          |                        |          | 已选择 2 取消 <b>添加</b>                                              |

# 操作路径:

①点击"邀请公司成员";

②点击添加公司成员;

③可从"同事"、"部门"、"群组"中,勾选要邀请的同事、 部门或群组;

④选择"添加",即可邀请公司成员加入协作;

# 注意事项:

1.邀请成员加入协作,成员有三种存在形式:同事、部门、 群组,邀请同事和部门需根据组织架构关系进行选择,邀 请群组要先创建的群组才能邀请;

2.协作文件夹最多支持500个关系加入协作,1名同事/1个 部门/1个群组均算一个关系;

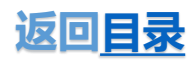

# ☑ 8.如何邀请同事或外部成员加入协作?

|           | 邀请协作成员-个人资料                                                | ×         |
|-----------|------------------------------------------------------------|-----------|
| 方式        | <ul> <li>邀请公司成员</li> <li>邀请外部成员</li> <li>通过链接邀请</li> </ul> | () 了解协作级别 |
| 二: 邀请外部成员 | (2)A (2)B<br>请添加 <sup>y</sup> 御成员<br>通过手机号邀请               |           |
|           | 添加留言(可选,最多140字)                                            | 邀请协作      |

# 操作路径:

①点击"邀请外部成员";

②选择邀请方式,外部成员有两种邀请方式:

A通过邮箱邀请;

B通过手机号邀请;

③在弹出窗输入被邀请人的邮箱或手机号码,并设置相应权限, 点击邀请协作即可;

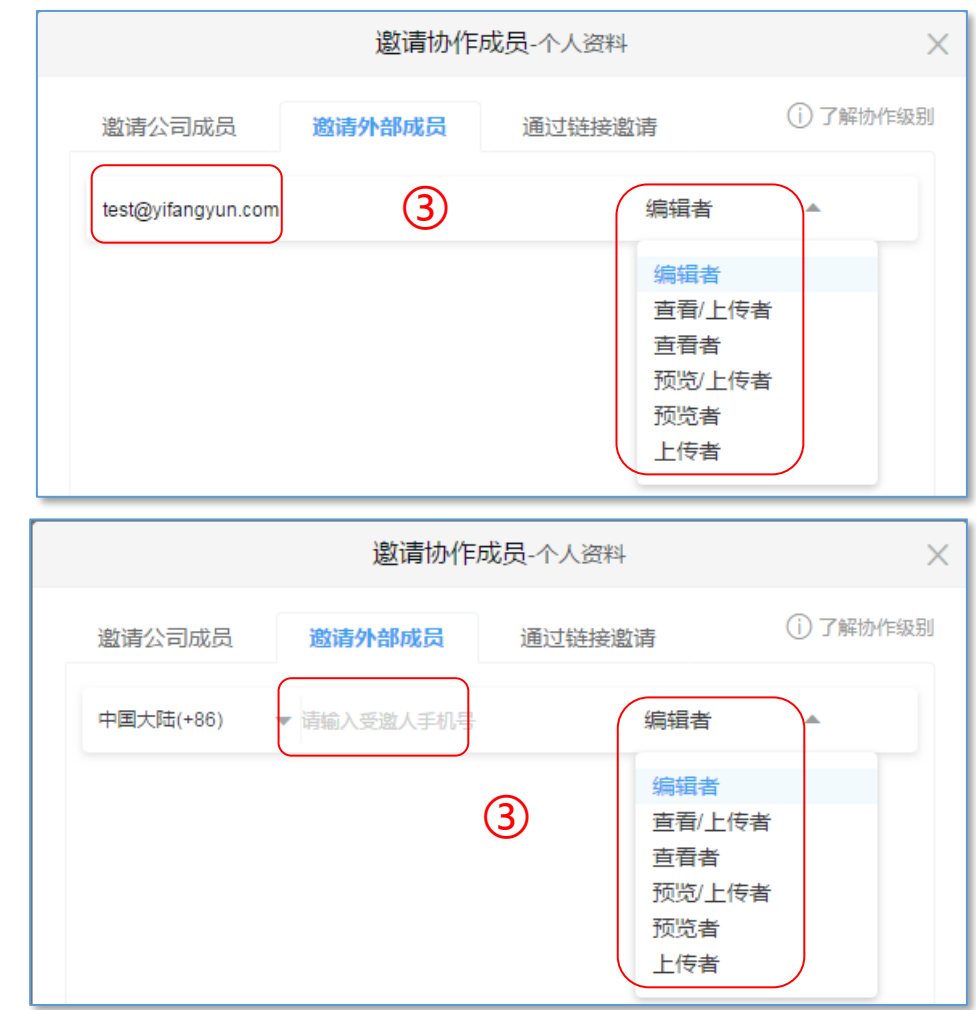

# 注意事项:

1.外部协作成员最高权限只能设置为编辑者;

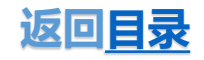

# ♂ 8.如何邀请同事或外部成员加入协作?

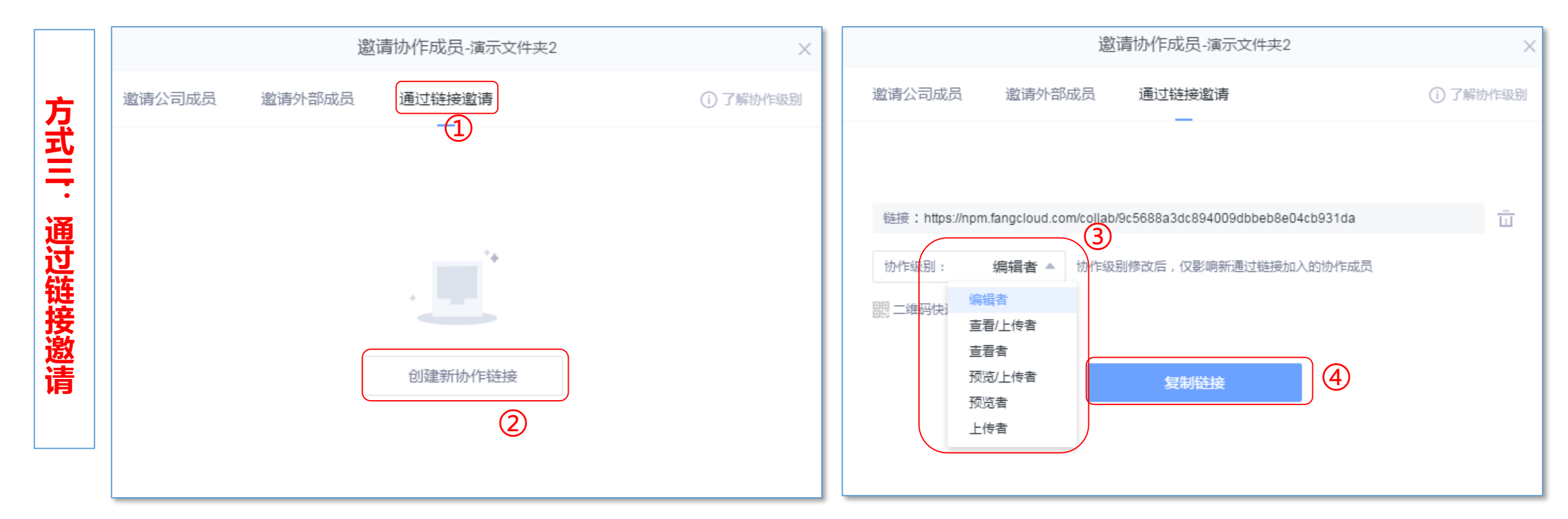

## 操作路径:

①点击"通过链接邀请";

②点击"创建新协作链接":

③给协作成员设置权限;

④复制链接,并将链接通过QQ/微信/短信等方式发送给被邀请人即可;

#### 注意事项:

1.通过链接邀请,可使用手机扫描二维码进行页面的分享;
 2.在该协作链接中,协作级别修改后,仅影响新通过链接加入的协作成员,老成员权限保持不变;

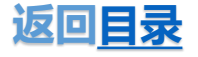

# **罗 9.如何修改/移除同事或外部成员协作权限?**

| ▲ 人力资源部 > 01 人力资源部公共资料库 > 部门OKR ① 1<br>11-28 14:53(员工A), 0 B |                                                                                                    |
|--------------------------------------------------------------|----------------------------------------------------------------------------------------------------|
| 甘 新建 ▼                                                       | ■ # 部门OKR ①<br>大小 ◆ 大小 ◆                                                                                               |
|                                                              | 协作成员(4) 动态 + 邀请协作成员 ① Q ✓ 公司成员(4) ①                                                                                    |
| 你确定要将"test17"移出协作吗?                                          | A admin@demote admin@demote(我)<br>所有者<br>员工A test5@demotest.cn<br>共同所有者 继承                                             |
| 下次再说 移出协作                                                    | <ul> <li>人力资源部 14人</li> <li>查看/上传者 継承</li> <li>線辑者</li> <li>2</li> <li>7</li> <li>查看/上传者</li> <li>motest.cn</li> </ul> |
|                                                              | 查看者<br>预览/上传者<br>预览者<br>上传者                                                                                            |

#### 操作路径:

①进入目标文件夹,点击"单位成员"列表;

②修改协作级别:点击目标成员右侧下拉三角图表,选择需要修改的权限即可;

③移除协作:点击目标成员的右侧人头移除图表;

④在弹出框中,点击"移除协作"即可;

# 注意事项:

1.协作文件夹中,只有共同所有者、 所有者具有管理协作成员的权限, 即修改协作级别和移除协作;

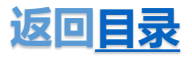

## 10.如何收集作业及管理收集文件? 方式一 $\overline{\sigma}$

| □ 数据报表 🏠 🗋                                                                                                    |                                                                                                    | α. <sup>0</sup> ,                                                                                                    | ①<br>更多             | 操作路径:<br>一、发起收                                                                                                    |
|----------------------------------------------------------------------------------------------------|----------------------------------------------------------------------------------------------------|----------------------------------------------------------------------------------------------------|---------------------|----------------------------------------------------------------------------------------------------|
| と起收集           分享           セ集             管理我的收集           在新标望           在新标望             管理我的收集           在新标望           面看动想             06-17 12:22(杨炜誌           下载           雨走到本        前天 16:10(杨炜娟)          同步到本           移动                                                                                                    | ・   ・   ・   ・   ・   ・   ・   ・   ・   ・   ・   ・   ・   ・   ・   ・   ・   ・   ・   ・   ・   ・   ・   ・   ・   ・   ・   ・   ・   ・   ・   ・   ・   ・   ・   ・   ・   ・   ・   ・   ・   ・   ・   ・   ・   ・   ・   ・   ・   ・   ・   ・   ・   ・   ・   ・   ・   ・   ・   ・   ・   ・   ・   ・   ・   ・   ・   ・   ・   ・   ・   ・   ・   ・   ・   ・   ・   ・   ・   ・   ・   ・   ・   ・   ・   ・   ・   ・   ・   ・   ・   ・   ・   ・   ・   ・   ・   ・   ・   ・   ・   ・   ・   ・   ・   ・   ・   ・   ・   ・   ・   ・   ・   ・   ・   ・   ・   ・   ・   ・   ・   ・   ・   ・   ・   ・   ・   ・   ・   ・   ・   ・   ・   ・   ・   ・   ・   ・   ・   ・   ・   ・   ・   ・   ・   ・   ・   ・   ・   ・   ・   ・   ・   ・   ・   ・   ・   ・   ・   ・   ・   ・   ・   ・   ・   ・   ・   ・   ・   ・   ・   ・   ・   ・   ・   ・   ・   ・   ・   ・   ・   ・   ・   ・   ・   ・ < | 发起收集       数据报表       後,邀请任何人(无需帐号)<br>当息,邀请指定公司成员       (1)       (1)       (1)       (1)       (1)       (1)       (1)       (1)       (1)       (1)       (1)       (1)       (1)       (1)       (1)       (1)       (1)       (1)       (1)       (1)       (1)       (1)       (1)       (1)       (1)       (1)       (1)       (1)       (1)       (1)       (1)       (1)       (1)       (1)       (1)       (1)       (1)       (1)       (1)       (1)       (1)       (1)       (1)       (1)       (1)       (1)       (1)       (1)       (1)       (1)       (1)       (1)       (1)       (1)       (1)       (1)       (1)       (1)       (1)       (1) | ×<br>●<br>+<br>发起收集 | <ol> <li>①点击目标</li> <li>②在更多的</li> <li>③填写收集</li> <li>时间各项,</li> <li>A.指定任何</li> <li>可上传文件</li> <li>B.指定成员</li> <li>账号, 且处</li> </ol> |
| 工作合 ● 世史 ● 世史 ● 世史 ● 世史 ● 日本 ● 日本 ● | 流6<br>201712082B1FA 发起时间:2017-12-08 14:<br>11月各区域销售数据报表<br>请上传各区域11月的销售数据报表<br>发起人:杨炜娟<br>截止时间:2017-12-12 19:00<br>存放文件夹:数据报表                                                                                                    | 34                                                                                                    |                     | 2.  返回   1   进行中                                                                                                    |
| □<br>文件 文件 ↓ 小应用                                                                                                    | <ul> <li>▼ 日上传的成员(1)</li> <li></li></ul>                                                                                                    |                                                                                                    | 9秒前                 | 9 КВ                                                                                                    |
| (4)                                                                                                    | <ul> <li>未上传的成员(2)</li> <li>舒明</li> <li>愛苗晟</li> </ul>                                                                                                    |                                                                                                    |                     |                                                                                                    |

#### 发起收集:

京击目标文件夹右侧更多图标;

E更多的下拉框中,选择"收集"—"发起收集"; 真写收集标题、选择参与人、收集描述、收集截止 9各项,参与人共有两种方式:

a定任何人:通过链接,邀请任何人 (无须账号即) \_传文件);

記念: 通过消息,邀请指定单位成员(需要有) 号, 且处于登录状态) ;

## 二、管理收集文件:

④点击最左侧"小应用";

5点击"收集";

⑥洗择需要管理的收集任务, 进入管理页面,管理 页面因选择的参与人方式不同,页面也不一样: A.任何人:可查看收集进度(共X人上传)、已 上传的成员(图片略);

B.指定成员:可查看收集进度(共X人,上传X 人)、已上传的成员、未上传的成员,如⑥;

返回目录

#### 10.如何收集作业及管理收集文件? 方式二 $\overline{\mathbf{a}}^{"}$

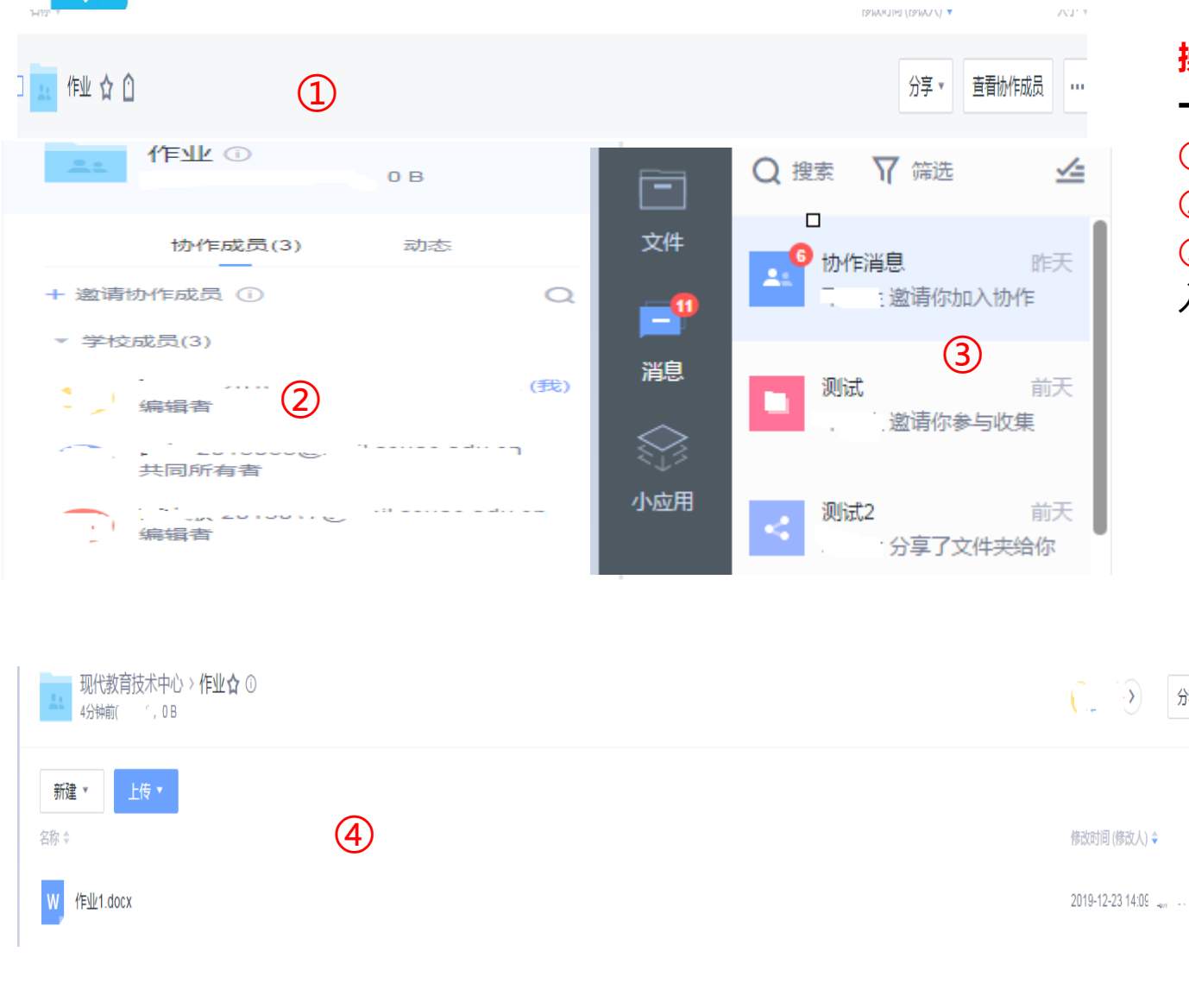

#### 操作路径:

· · > )

一、建立文件夹和邀请协作成员:

①在个人文件或单位公共空间里建立目标文件夹; ②进入文件夹后邀请协作成员并设置协作成员角色; ③协作成员点击最左侧"消息",查看协作消息,进 入目标文件夹,上传要求的作业;

## 二、管理收集文件:

④文件管理人进入目标文件夹,可查看到要收集 的作业情况,在右侧动态里可以看到文件的修改 动态; 协作成员(3) 动态 ( ) [... 在此重命名了1个文件(夹) 8分钟前 ── 作目型1.docx 8分钟前 C 🐃 🚬 在此上传了1个文件 — 新建 Microsoft Word 文档 (4).docx 4小时前 分享▼ … 日 1 重命名了本文件夹 昨天 17:16 加入了协作 PETE 00.28 加入了协作 0 E. 前天 16:31 -在此删除了1个文件(夹) 大小 💲 論天 16:23 ─ 新建 Microsoft Word 文档 (4) (1) docs 0 B 前天 16:22 参与了。 发起的收集,上传了1个文 件到此 前天 16:15 C ... 参与了 发起的收集,上传了1个文 伴至山比 新建 Microsoft Word 文档 (4).docx 前天 16:11 ▶ 新建了本文件夹

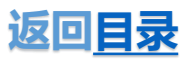

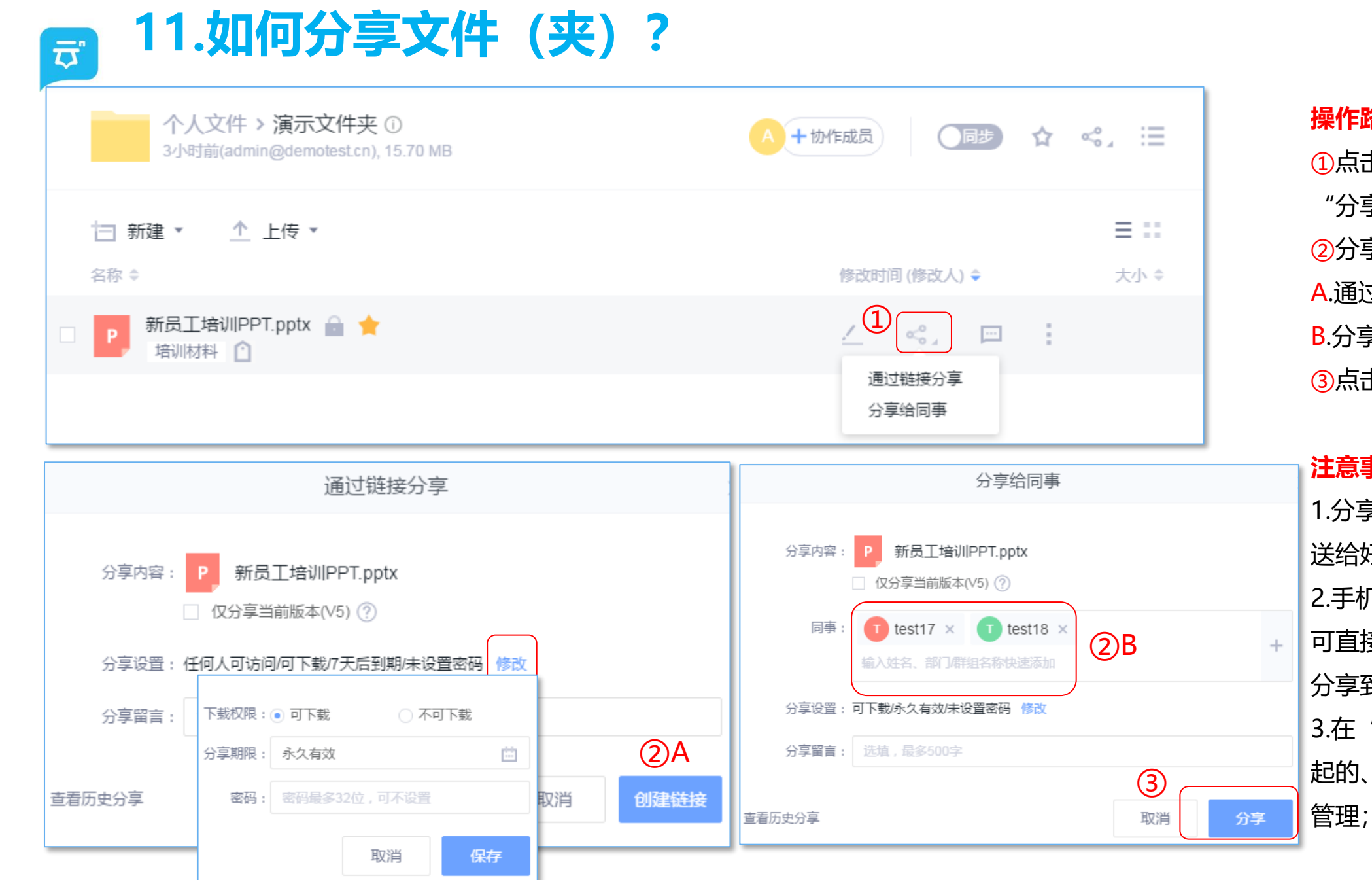

#### 操作路径:

①点击目标文件(夹)右边的 "分享"图标: 2分享方式有两种: A.通过链接分享; B.分享给同事; ③点击"分享"按钮即可;

#### 注意事项:

1.分享链接可通过微信/QQ发 送给好友: 2.手机APP, 分享功能更全面,

可直接分享到社交软件(直接 分享到QQ/微信);

3.在"小应用"中,可查看我发 起的、我收到的分享,并进行

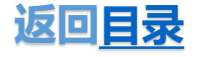

# ♂ 12.如何将文件(夹)添加至常用?

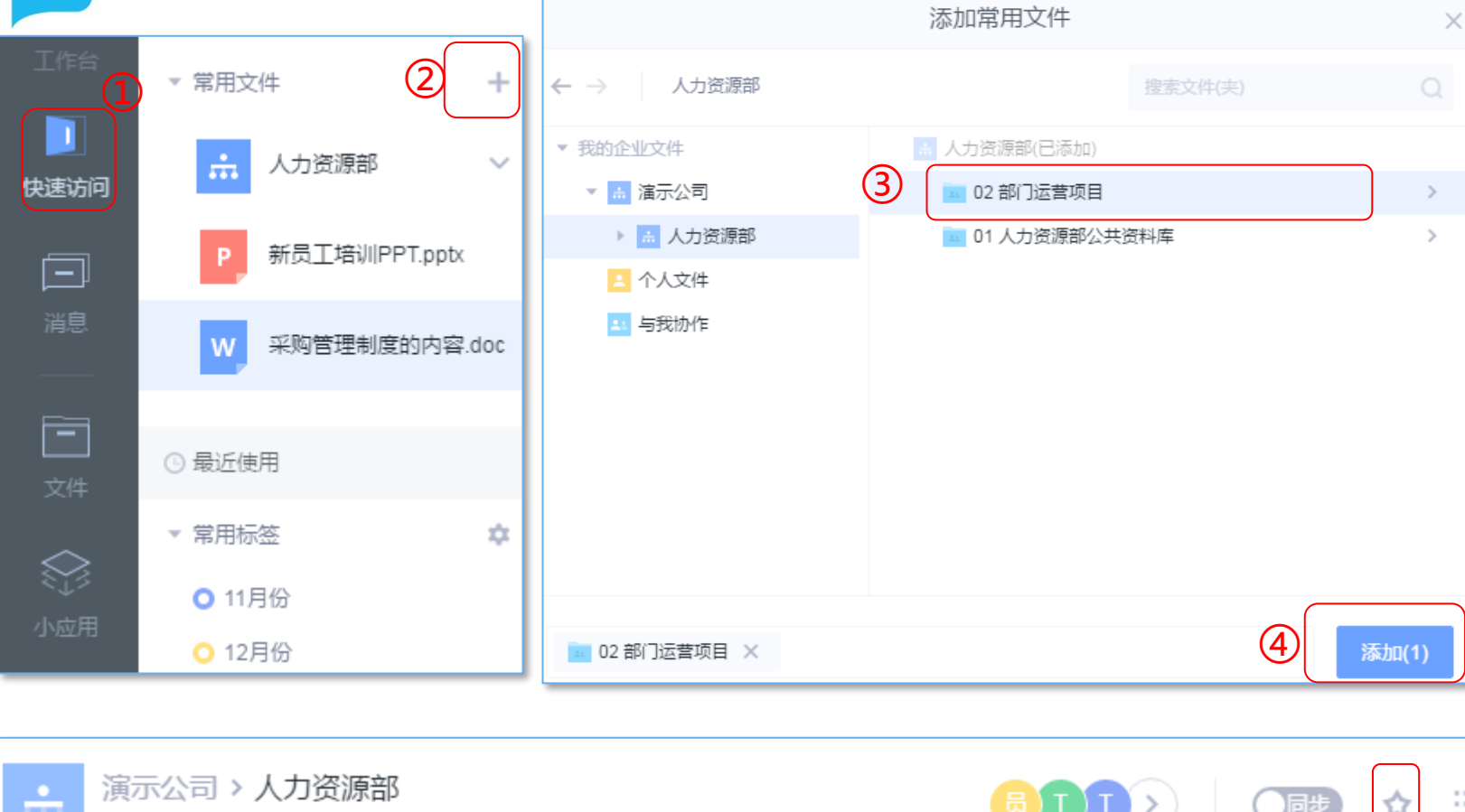

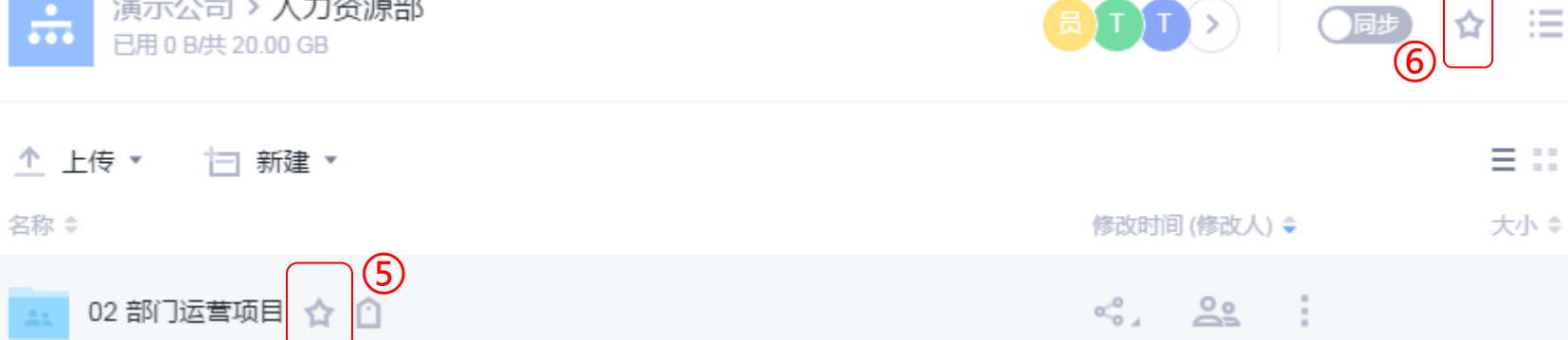

操作路径:
方法一:
①点击左侧"快速访问";
②点击"+";
③选择要添加至常用的文件夹;
④点击"添加"按钮即可
方法二:
⑤在要添加的目标文件(夹),点击右侧星星图标,完成常用设置;
方法三:
⑥打开目标文件夹,点击右上角星星图标;

# 注意事项:

 1.在"常用文件"列表栏,右键单击文件,可对文件(夹)进行置顶/取消置顶、移出常用操作;
 2.设置为常用文件(夹),星号图标变为黄色, 再次点击星标,可取消常用;

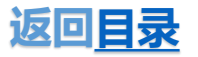

# 🗊 13.如何给文件(夹)添加标签?

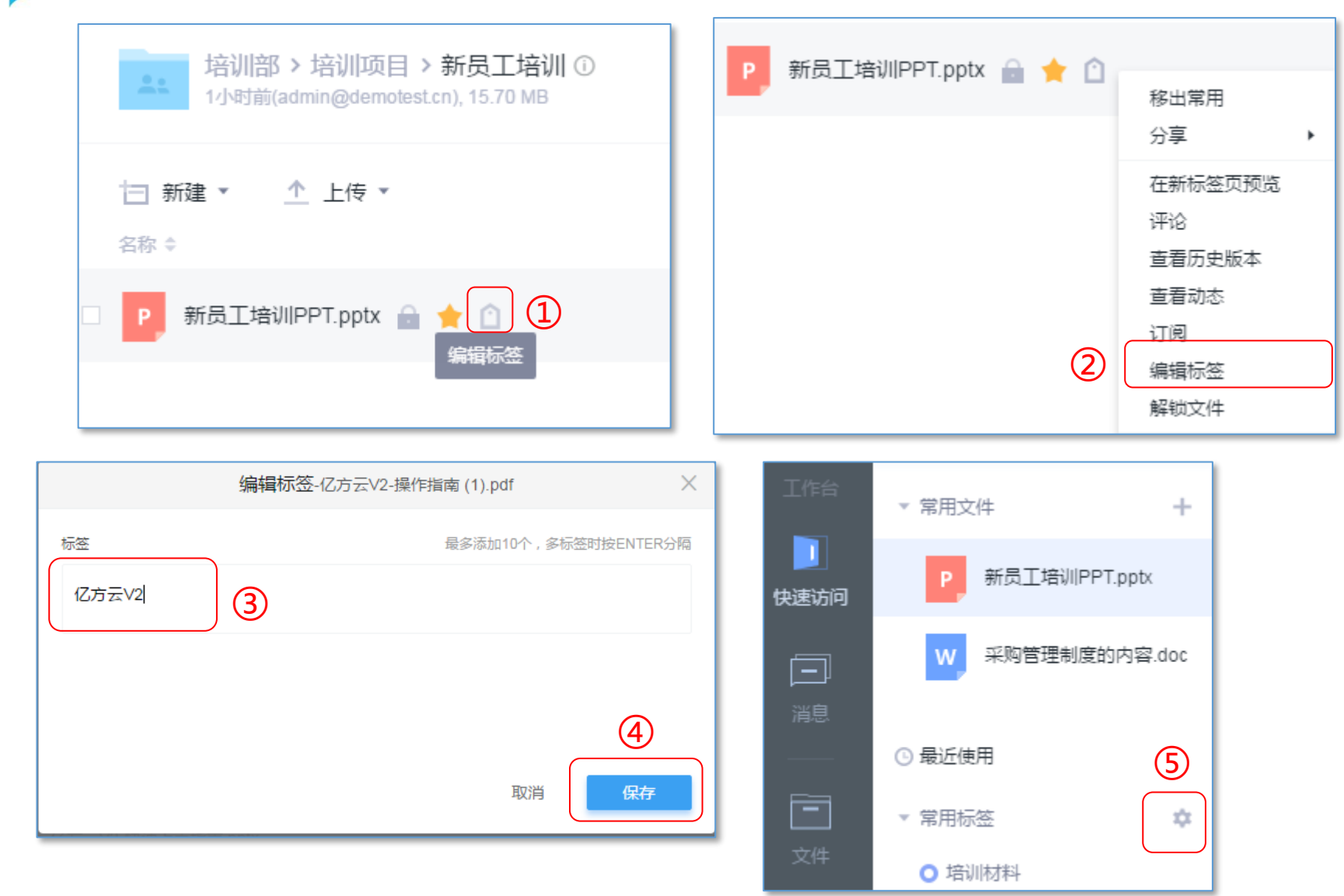

# 操作路径:

# 方法一:

①点击目标文件右侧编辑标签图标; 方法二:

②选中目标文件或文件夹,点击最右侧查 看更多图表,选择"编辑标签";
③在弹窗中,可以为文件(夹)选择已有 标签或者直接输入添加的标签;
④点击"保存";
⑤可将自己需要用到的标签,添加至常用

标签处,便于快速定位文件;

## 注意事项:

1.支持对文件和文件夹添加标签;
 2.每个文件(夹)可最多添加10个标签;

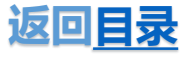

## 14.如何将云端文件同步到本地电脑? $\overline{\boldsymbol{\sigma}}$

说明:同步功能可以保持本地与云端的实时同步,即本地修改的内容会自动上传,云端修改的会自动下载;

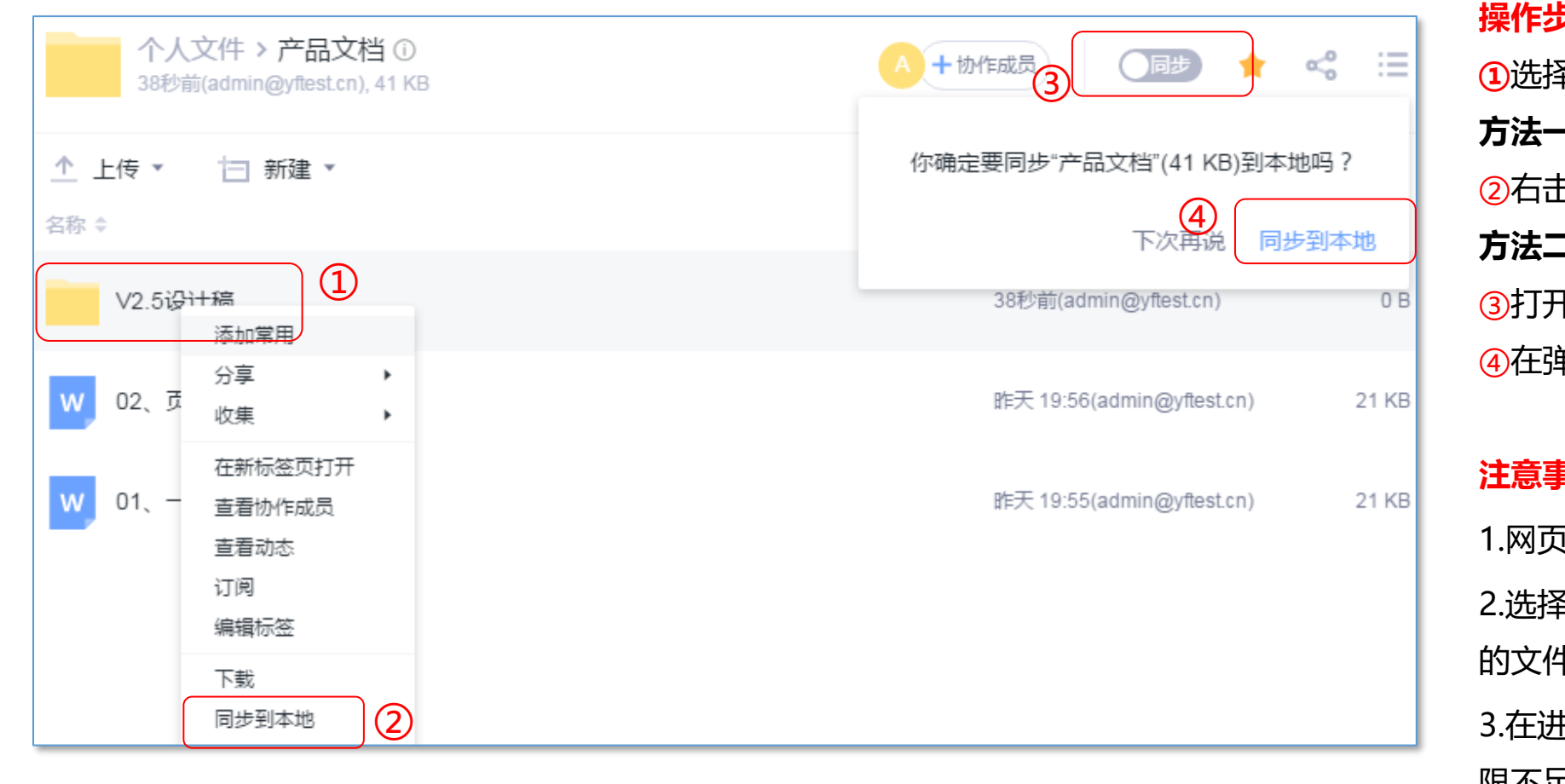

#### 操作步骤:

①选择需要同步的文件夹; 方法一: ②右击下拉菜单选择"同步到本地"; 方法二: ③打开文件夹后,右上角选择"同步";

④在弹框中,点击"同步到本地";

#### 注意事项:

1.网页端不支持同步功能;

2.选择同步文件夹时,建议只将经常使用 的文件夹同步下来;

3.在讲行同步文件夹设置时, 若显示"权 限不足,无法完成该操作",表示您对该

返回目录

文件夹没有下载权限:

# 15.如何取消本地文件与云端的同步?

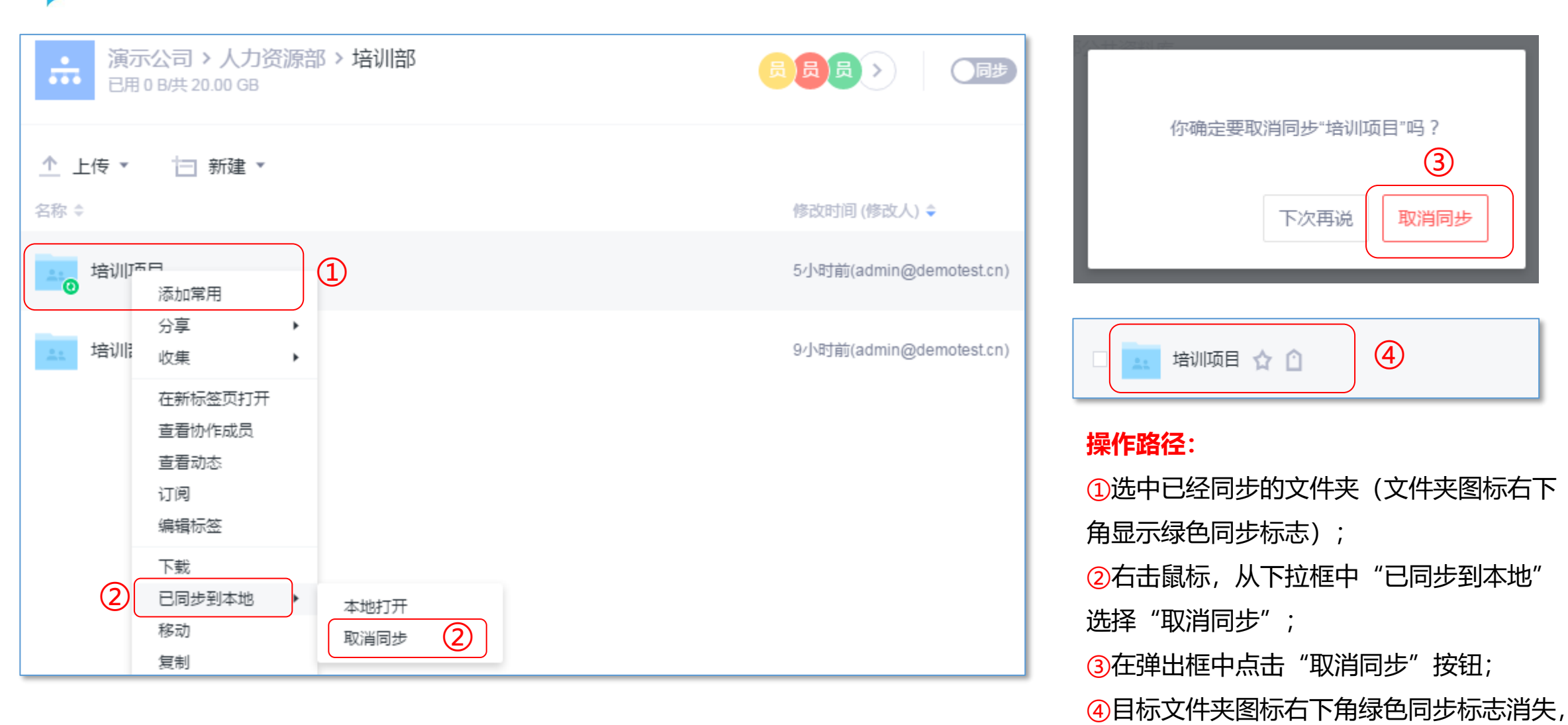

返回<u>目录</u>

即表示取消同步设置成功;

🗊 16.如何删除/还原文件(夹)?

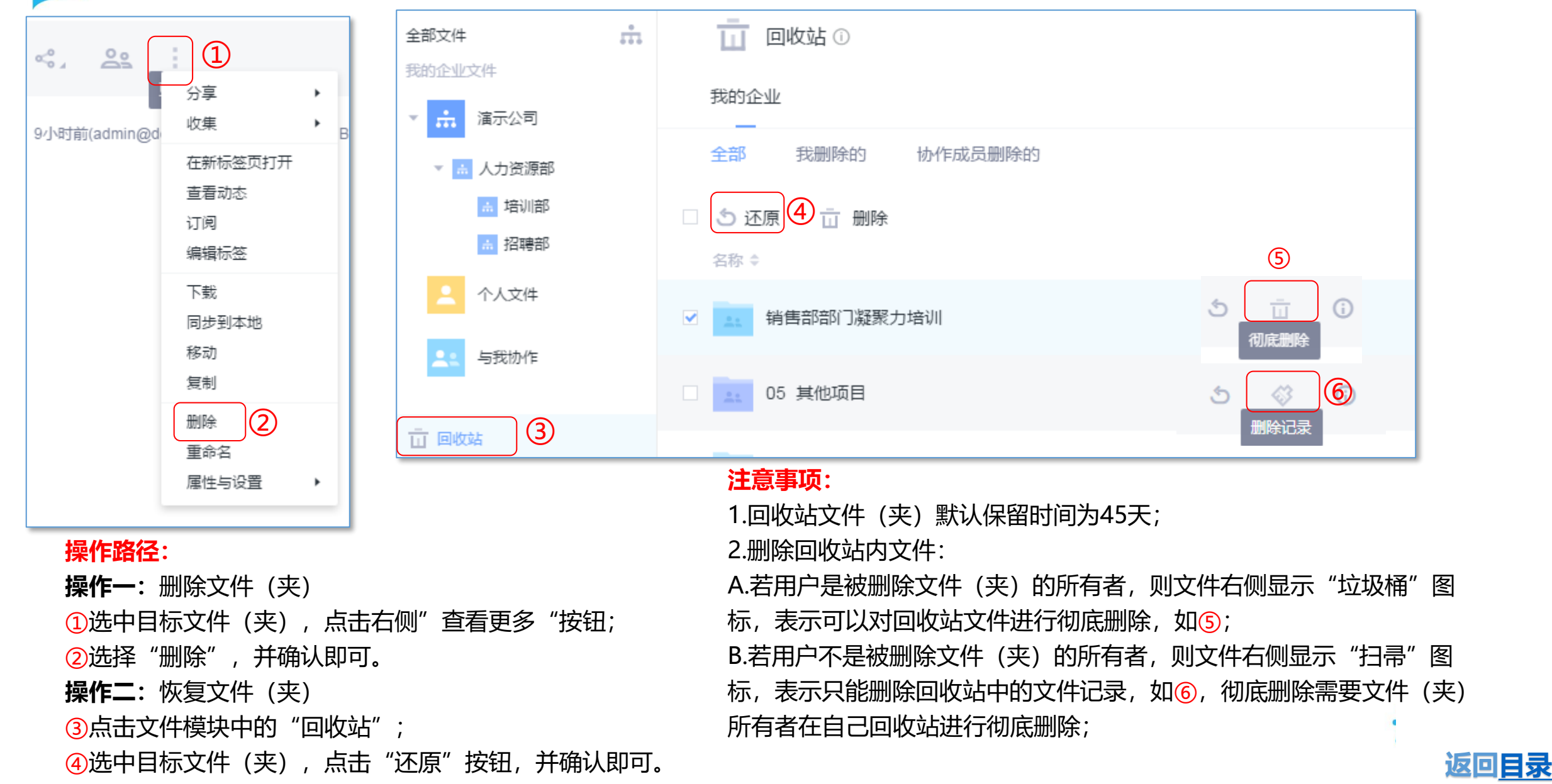

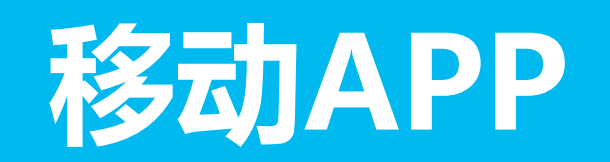

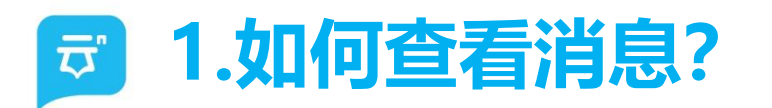

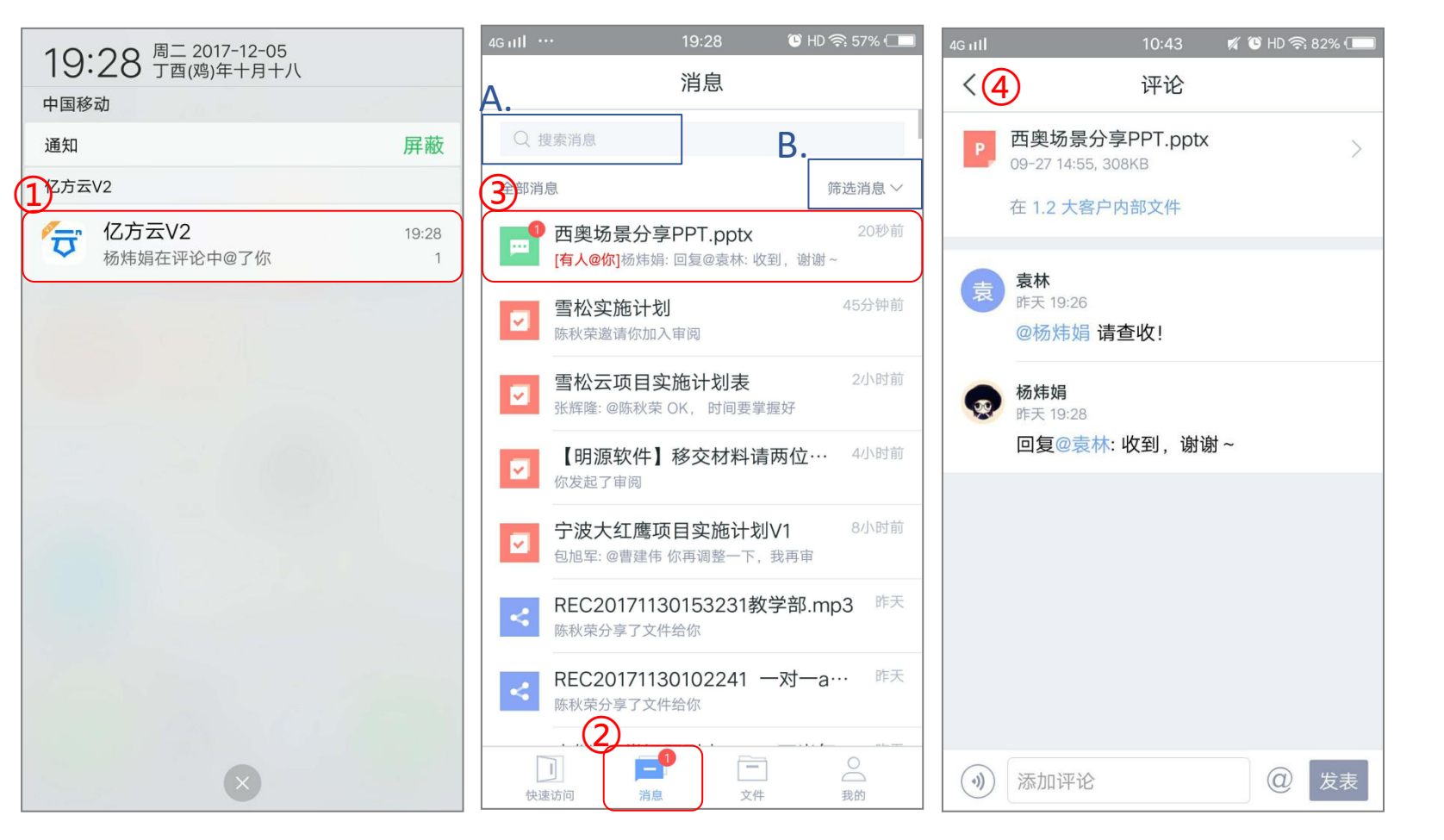

# 操作路径:

①当有新消息时,手机自动收到消息提醒
 ②点击通知栏消息,进入APP【消息】页面;
 未读消息在消息页面会以数字标号提示
 ③点击未读消息
 ④进入消息详情页
 注意事项:

在消息界面,可以进行

A.关键词搜索消息

B.筛选消息

搜索消息类型: 评论/分享/审阅/订阅/协作/收集消息

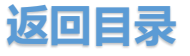

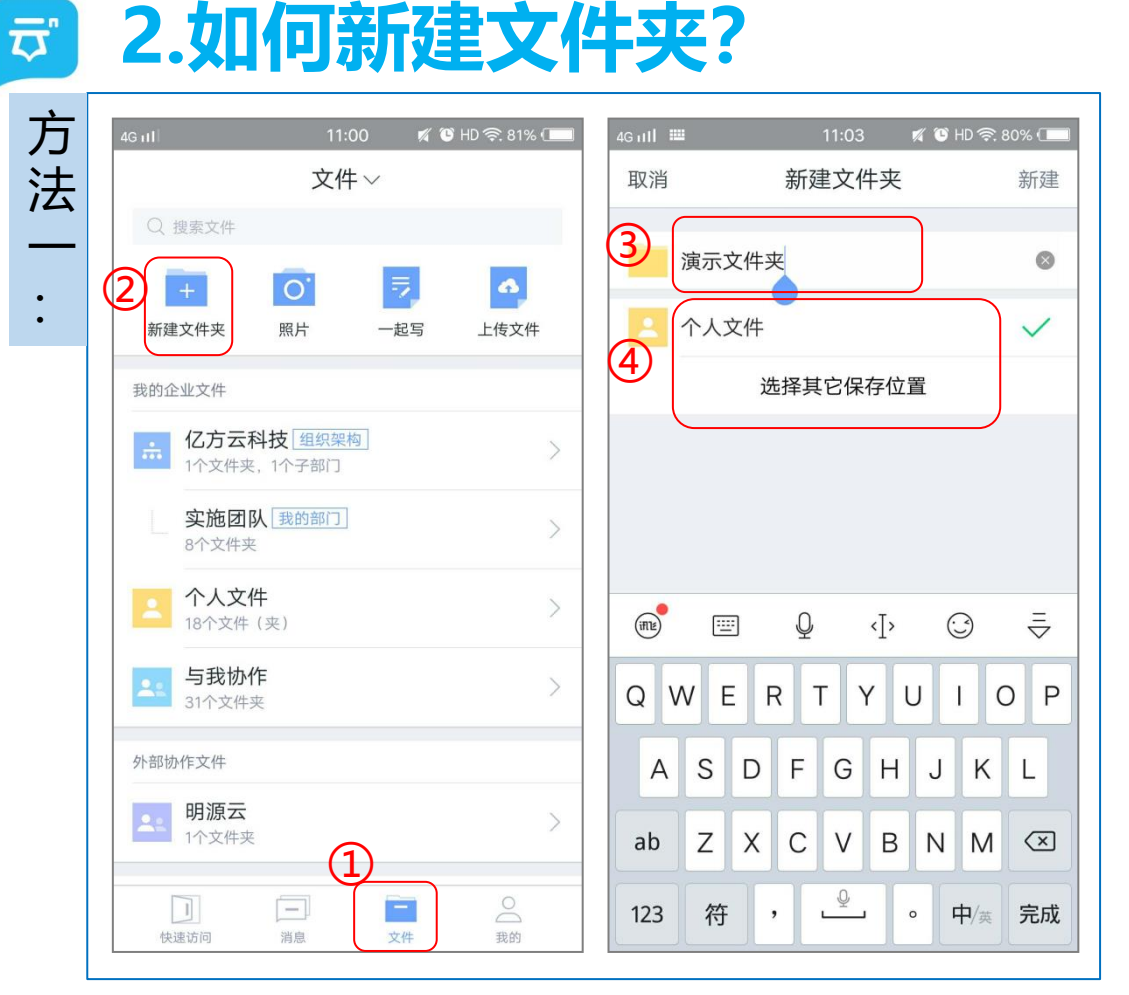

①在【文件】页面

2点击"新建文件夹"图标

③ 文件夹命名

④选择当前/其它保存位置

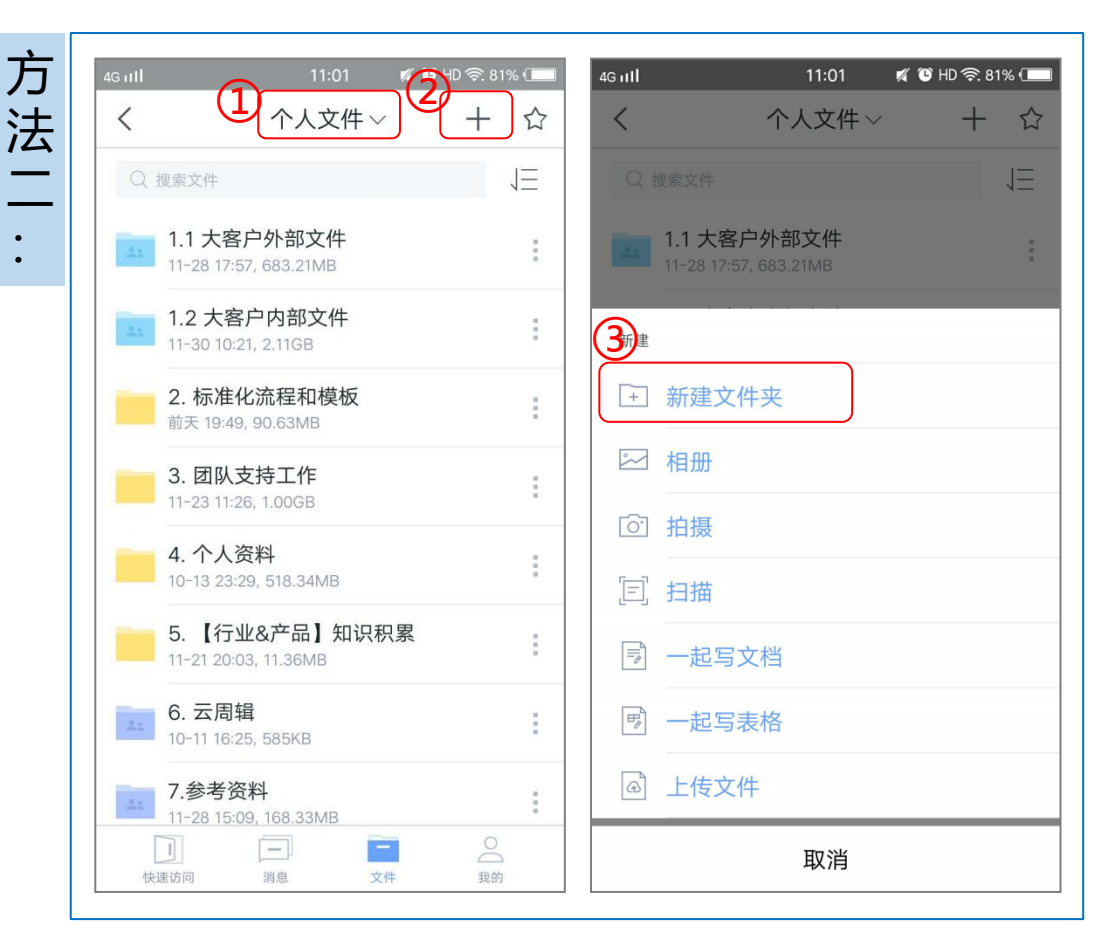

# 方法二:操作路径

- ① 进入想要新建文件夹的路径页面, 如"个人文件"
- 2 点击右上角"+"号
- ③ 点击"新建文件夹"

后面操作步骤与方法一类似

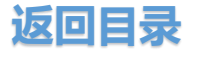

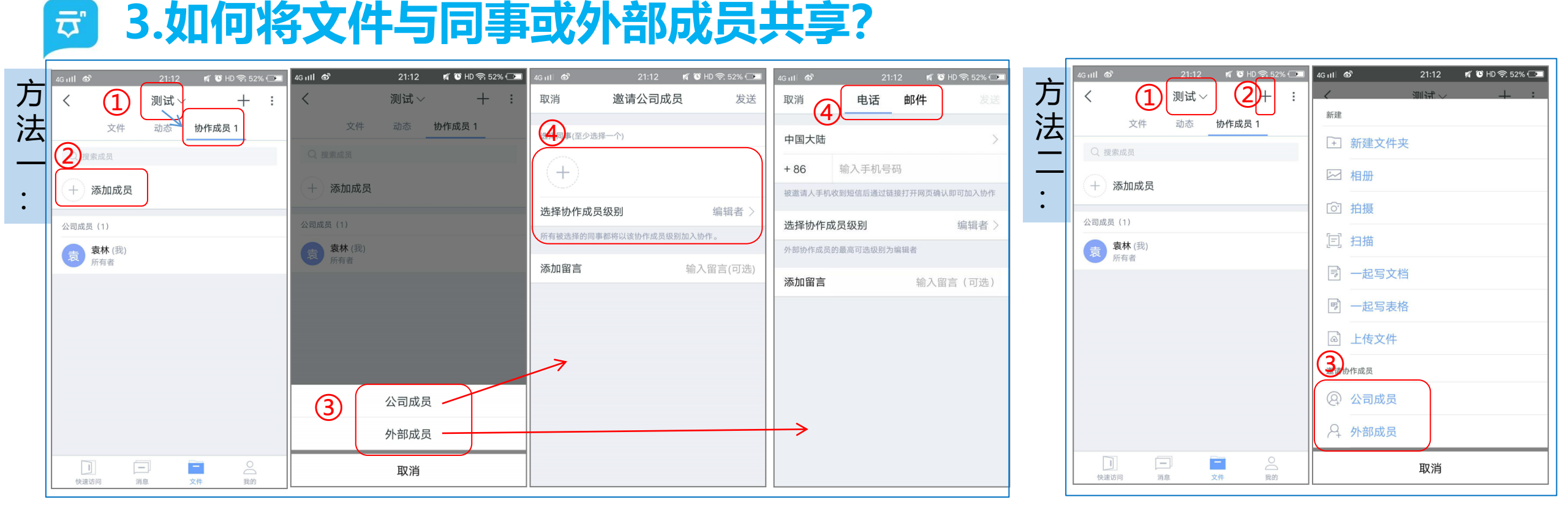

- ① 找到目标文件夹,进入"协作成员"页签
- 2点击"添加成员"
- ③选择"公司成员"/"外部成员"
- ④ 若要添加"公司成员"协作,添加同事并选择成员协作权限;

若要添加"外部成员"协作,可以通过电话/邮件两种方式邀请,并设置权限。

**方法二:操作路径** 找到目标文件夹
 点击页面右上角"+"号
 选择"公司成员"/"外部成员"
 后面操作步骤与方法一类似

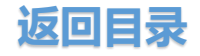

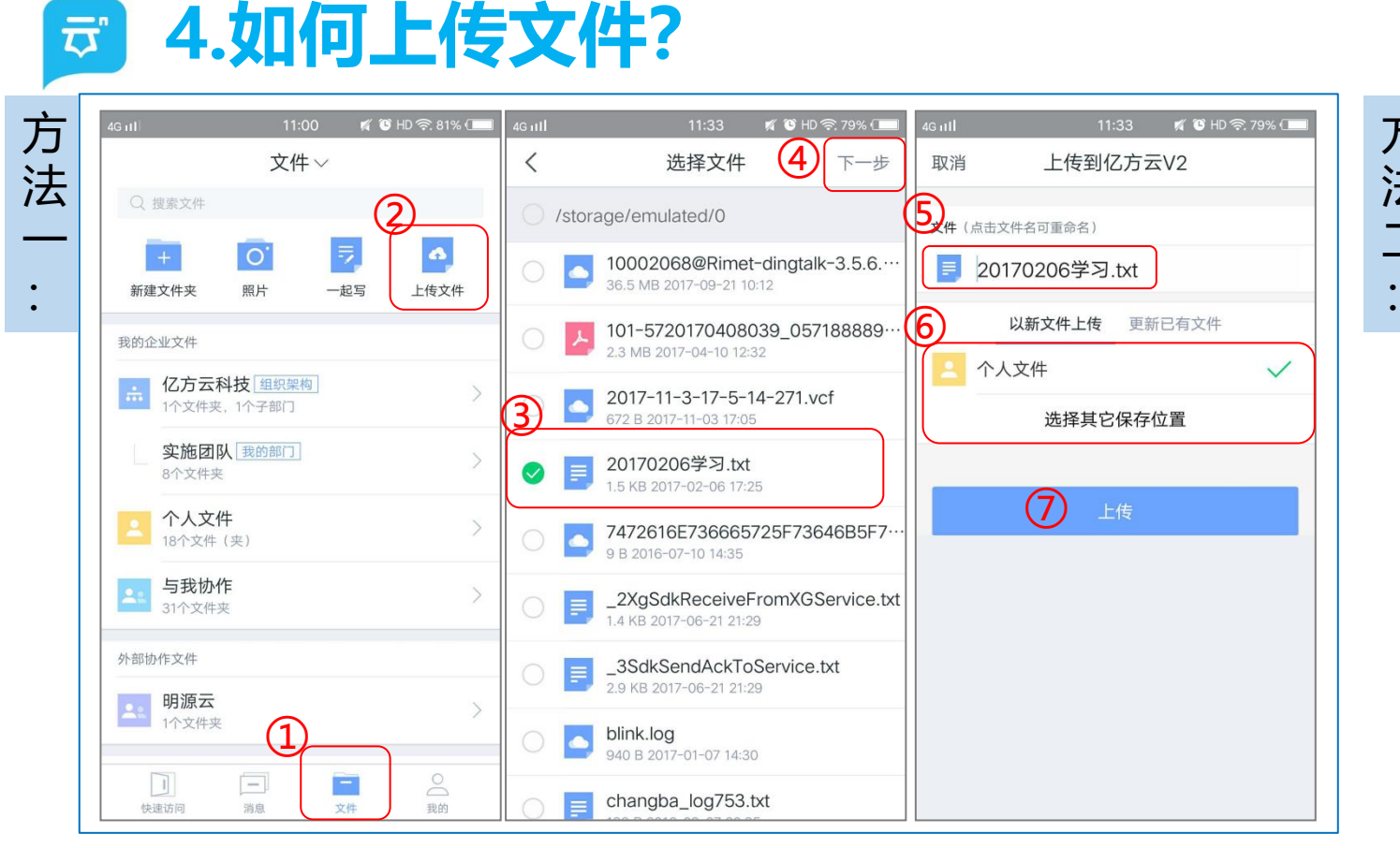

① 在【文件】页面
⑤ 重命名文件
② 点击"上传文件"图标
⑥ 选择当前/其它保存位置
③ 选择本地文件
⑦ 点击"上传"
④ 点击"下一步"
注意事项:本页为安卓手机APP截图:苹果手机因系统限制无上传文件入口

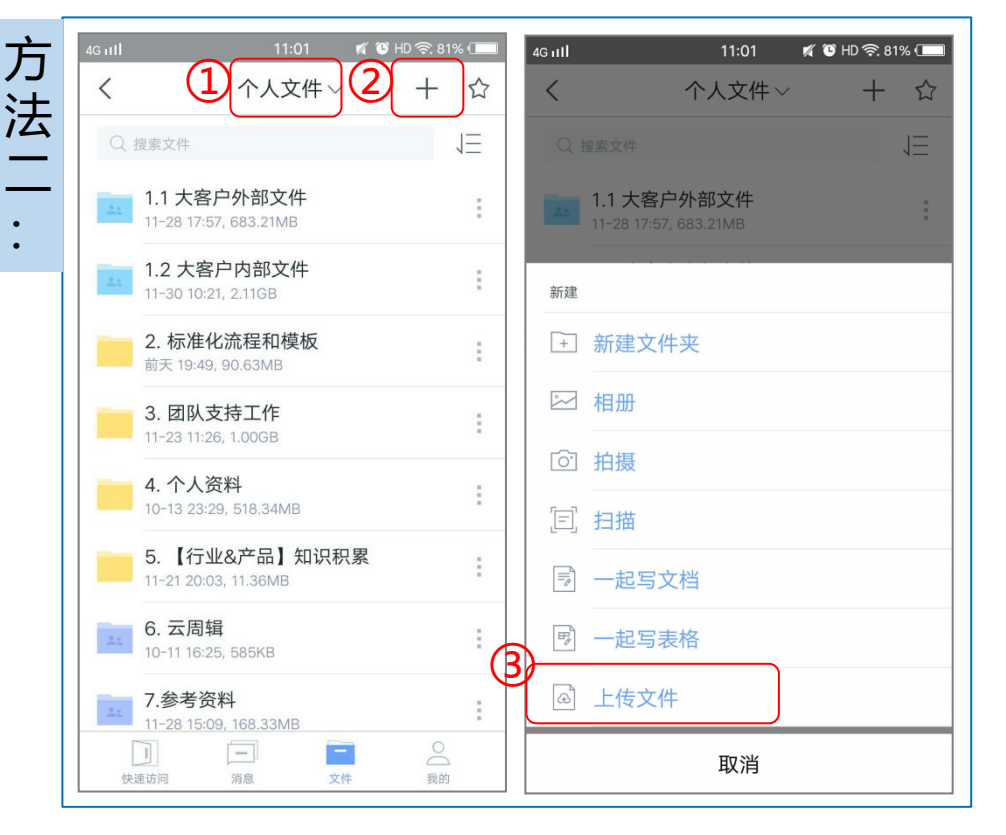

# 方法二:操作路径

- ① 进入想要上传文件的路径页面, 如"个人文件"
- 2 点击右上角 "+"号
- ③ 点击"上传文件"
- 后面操作步骤与方法一类似

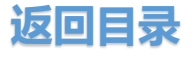

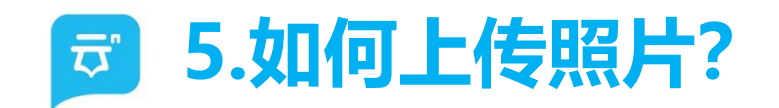

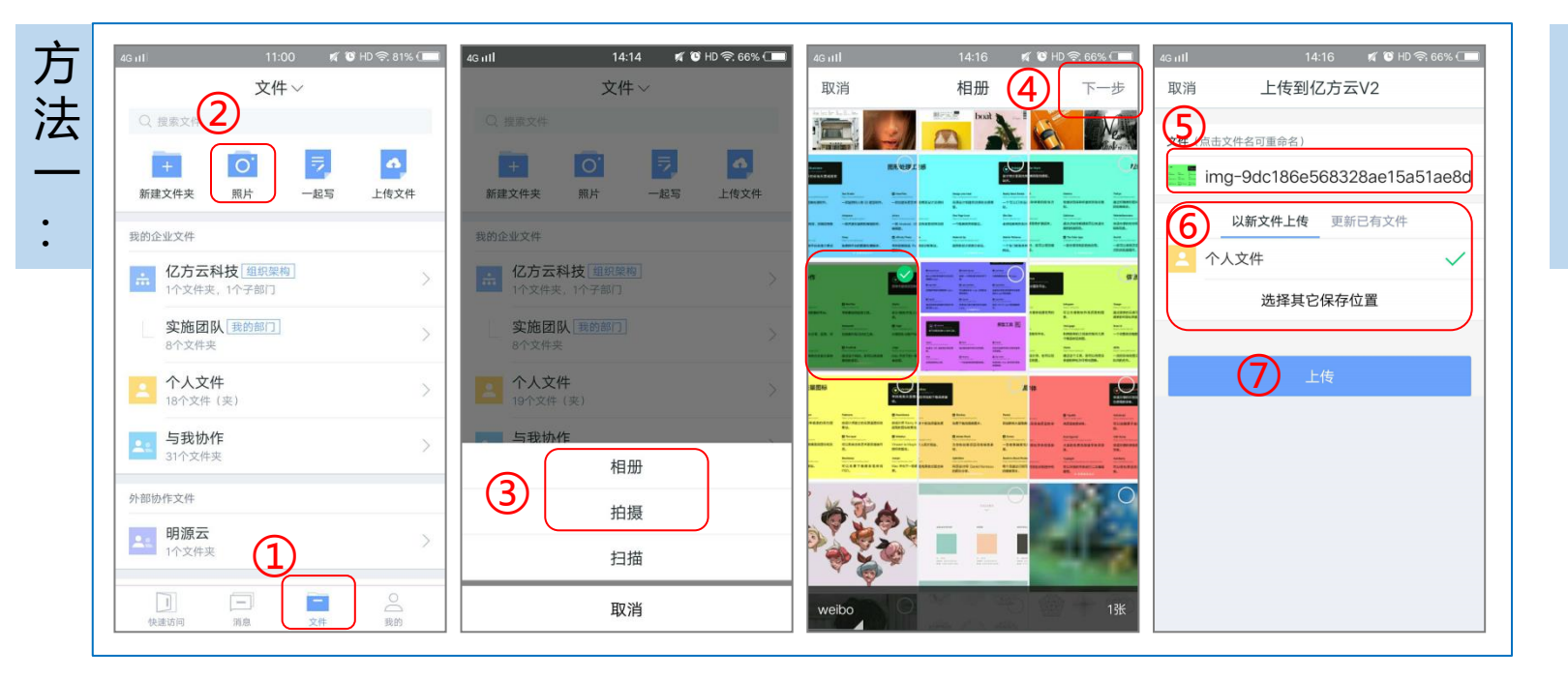

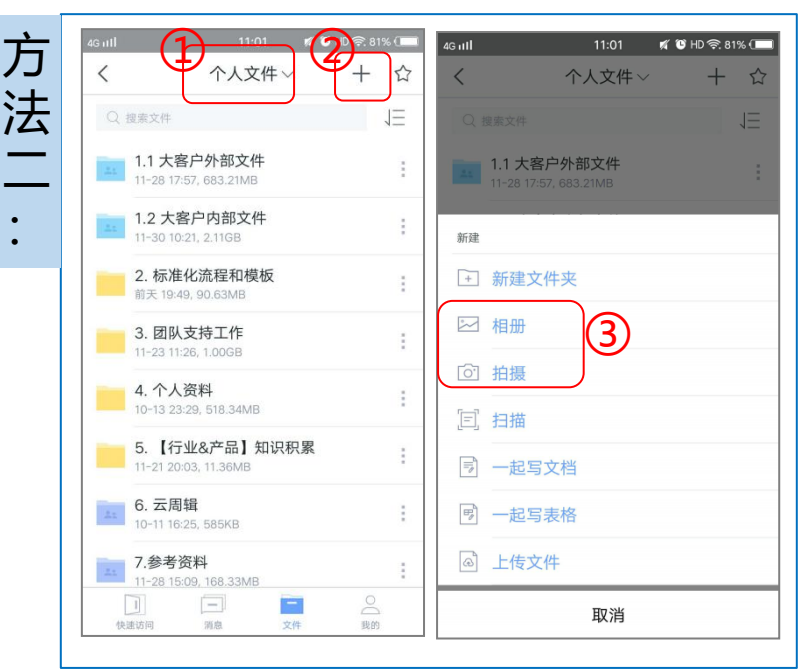

①在【文件】页面

2点击"照片"图标

③ 点击"相册"或"拍摄"

④ 选择本地照片或直接拍摄,点击下一步

#### ⑤ 重命名文件

⑥选择当前/其它保存位置

⑦ 点击"上传"

## 方法二:操作路径

① 进入想要上传照片的路径页面, 如"个人文件"

- ② 点击右上角 "+"号
- ③ 点击"相册"或"拍摄"

后面操作步骤与方法一类似

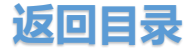

# **⑤** 6.如何扫描纸质版文件并上传至云盘?

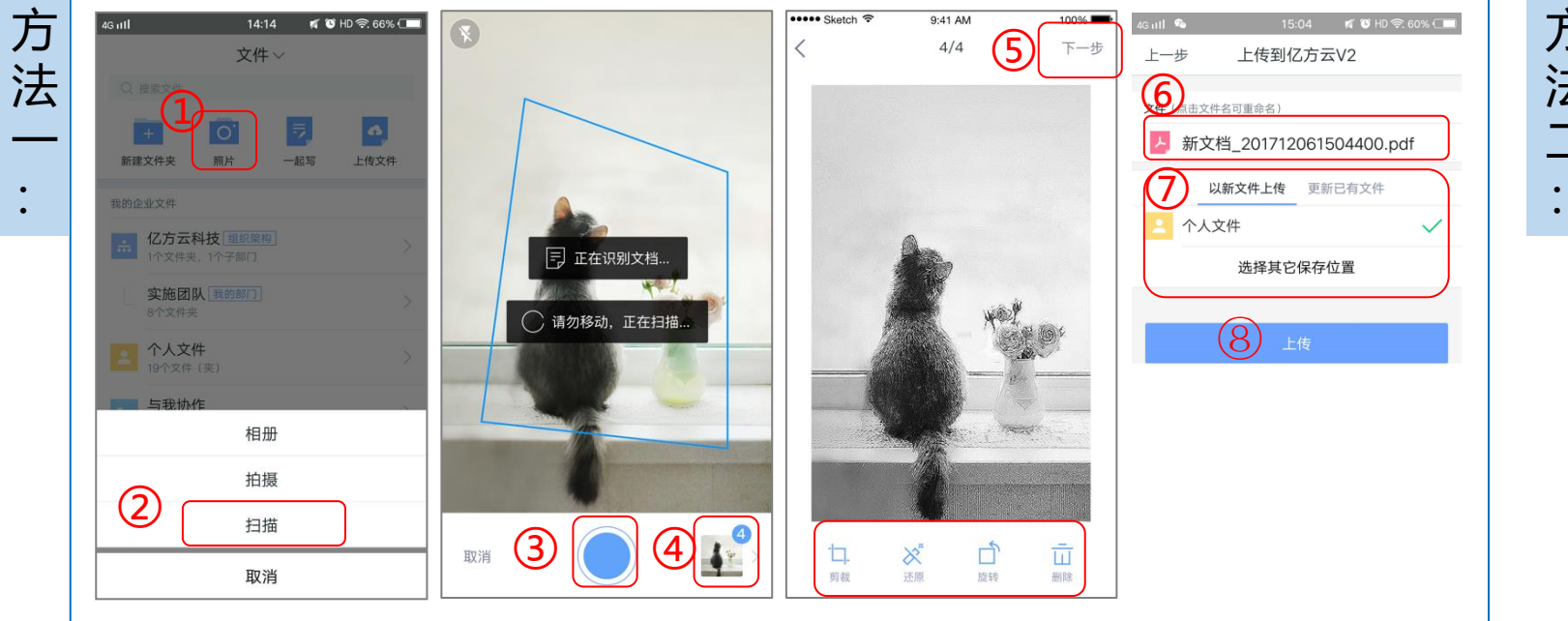

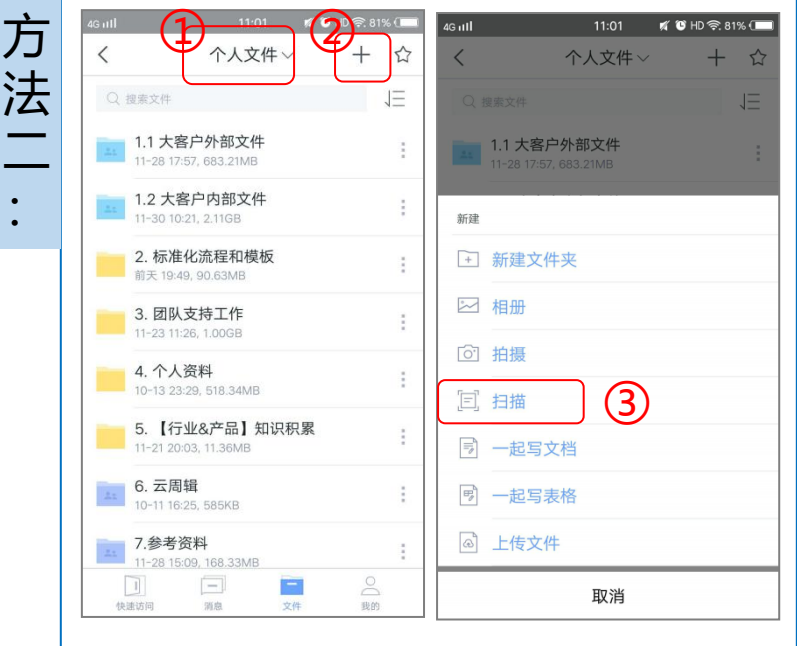

# 方法一:操作路径

① 在【文件】页面,点击"照片"图标
 ② 点击"扫描"

③ 对着纸质文档进行拍摄或自动识别扫描④点击下一步形成灰度处理效果

- ⑤ 手动调整文档边角、还原处理、旋转、删除, 选择下一步
- ⑥ 将扫描成功的PDF文档重命名
- ⑦ 选择当前/其它保存位置

## ⑧ 点击"上传"

#### 方法二:操作路径

① 进入想要上传照片的路径页面, 如"个人文件"

2 点击右上角 "+"号

3 点击"扫描"

后面操作步骤与方法一类似

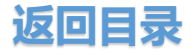

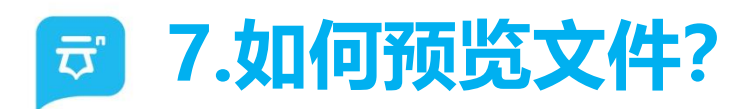

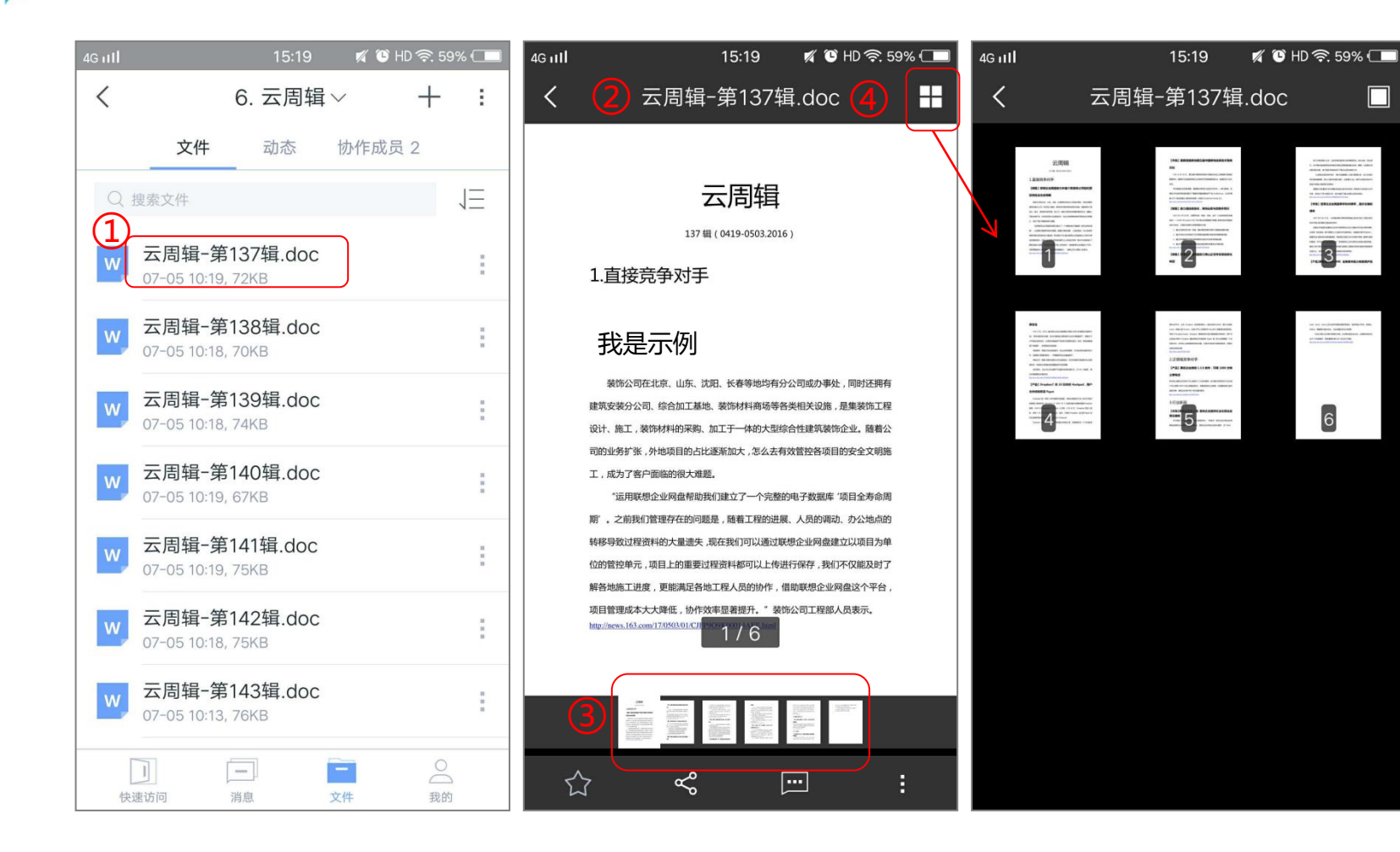

1 找到目标文件

② 点击文件名处,进入文件预览界面③ 在下方缩略图点击某个页面,可以直

接跳转至具体的页面

④ 点击预览页面右上角的图标,全局预 览文档缩略图

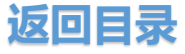

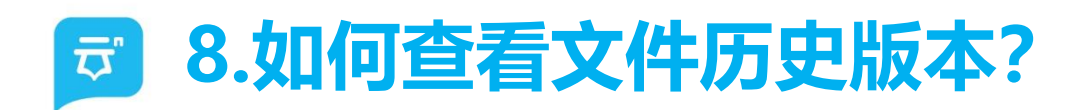

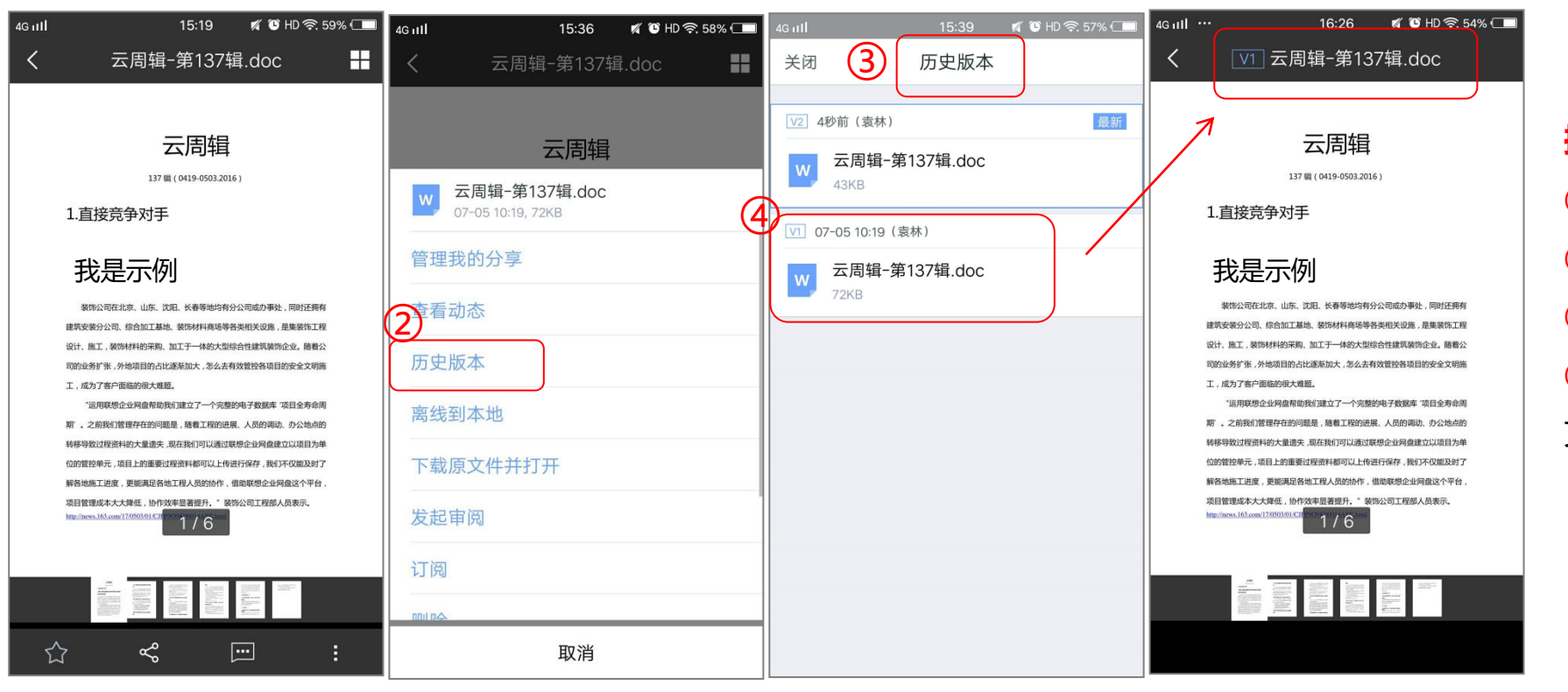

① 在文件预览界面,点击"更多"图标
 ② 选择"历史版本"
 ③ 显示该文件的所有历史版本

④ 点击任一历史版本可以查看对应版本 文件。

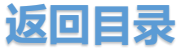

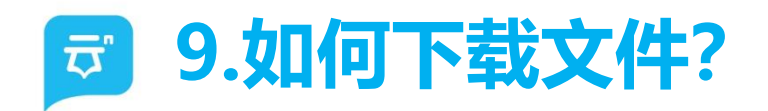

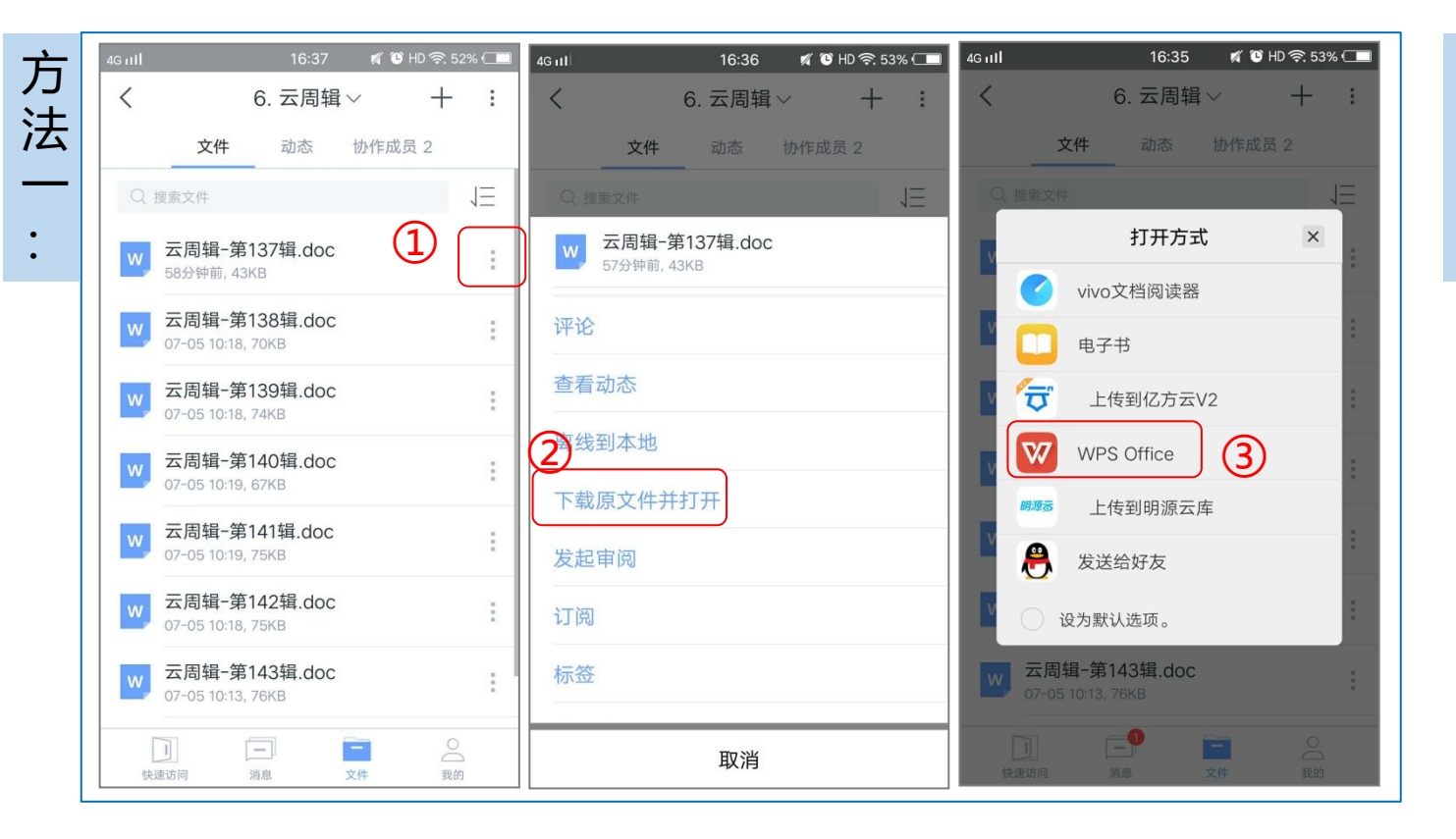

① 找到目标文件,点击文件名后的"更多"图标
 ② 选择"下载原文件并打开"

③选择文件本地打开方式

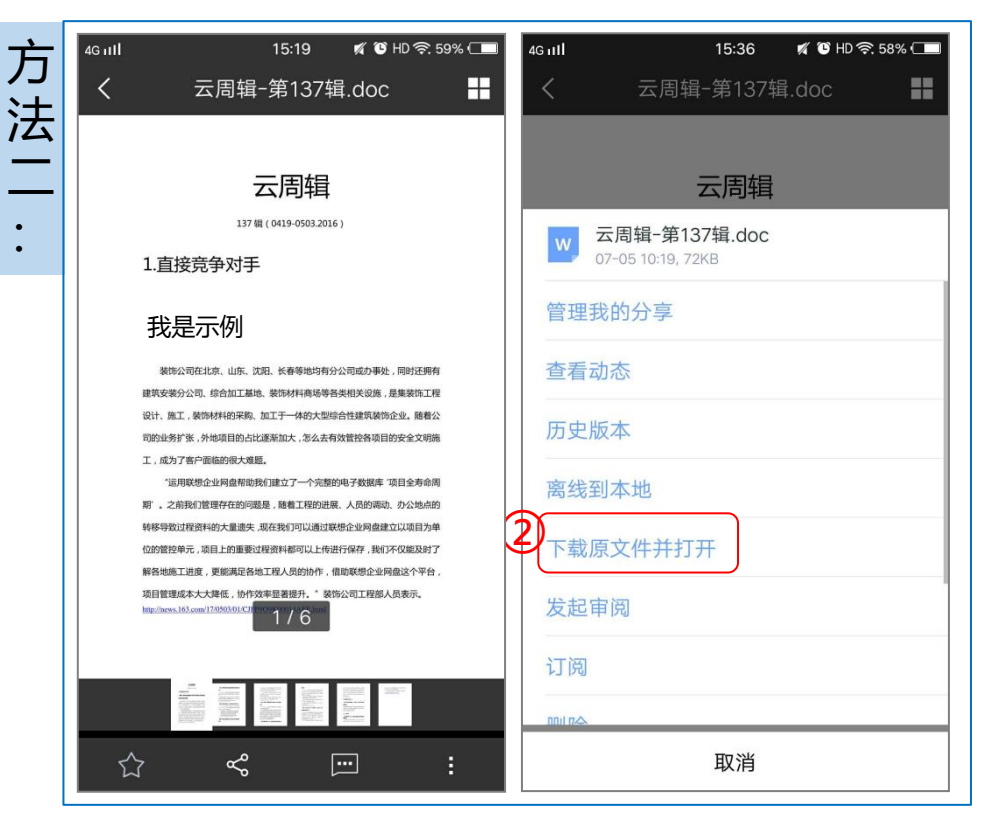

#### 方法二:操作路径

① 在文件预览界面,点击界面右下角的"更多"图标
 ② 选择"下载原文件并打开"
 后面操作步骤与方法一类似

返回目录

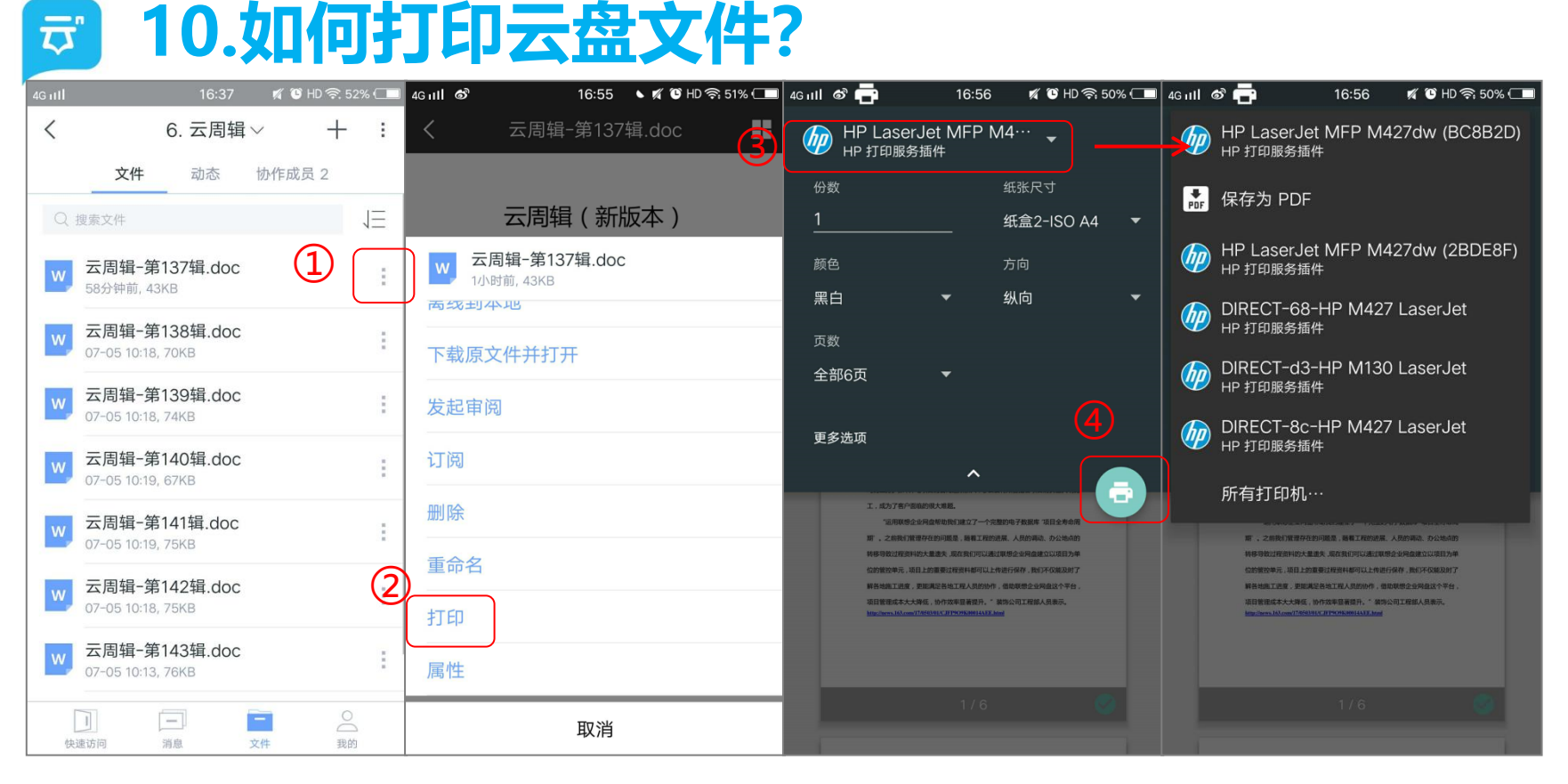

 1) 找到目标文件,点击文件名后的 "更多"图标
 2) 选择"打印"
 3) 选择打印机和其它参数设置
 4) 点击"打印"按钮

# 注意事项

- ① **手机系统要求**: iOS 4.2及以上, Andriod4.4及以上, 不满足系统要求点击打印将提示版本过低
- ② 打印机要求: iOS打印功能要求打印机支持Airprint协议, Android打印功能要求打印机支持无线打印,并且手机和打印机处于同一WiFi下
- ③ 手机打印插件: iOS系统手机,在选择打印时,系统自动查找支持Airprint协议的打印机;

Android系统手机,如Google/三星内置打印机插件,无需额外安装;其它国产手机需要在打印前在应用市场下载安装"HPPrintService"插件 ④文件范围: 不支持预览的文件格式则不提供"打印"入口 ⑤文件权限:无文件下载权限则不提供"打印"入口

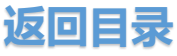

| <b>코</b> ° | 11.如何临时修改文件? |
|------------|--------------|
|------------|--------------|

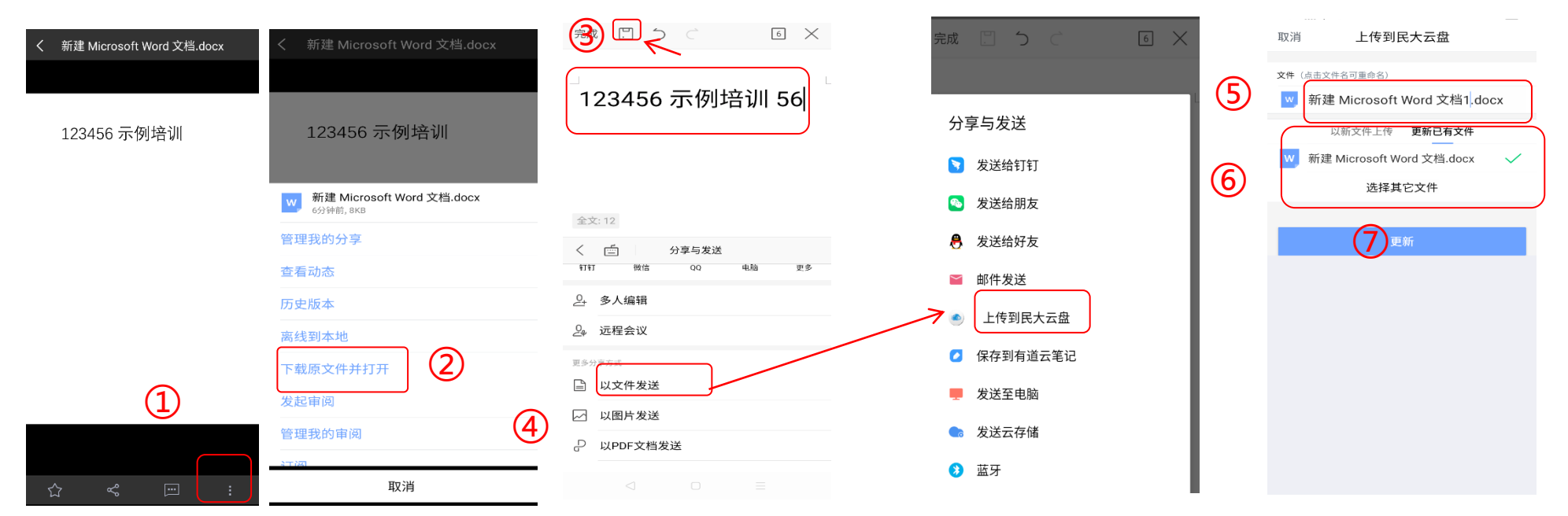

- ① 在文件预览界面, 点击"更多"图标
- ②选择"下载原文件并打开"
- ③ 在本地文档编辑软件内进行编辑, 然后保存
- ④ 选择分享与发送"上传到民大云盘"
- ⑤ 重命名文件 ⑥更新已有文件 ⑦点击"更新"

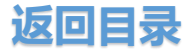

**〒** 12.如何对文件发布评论?

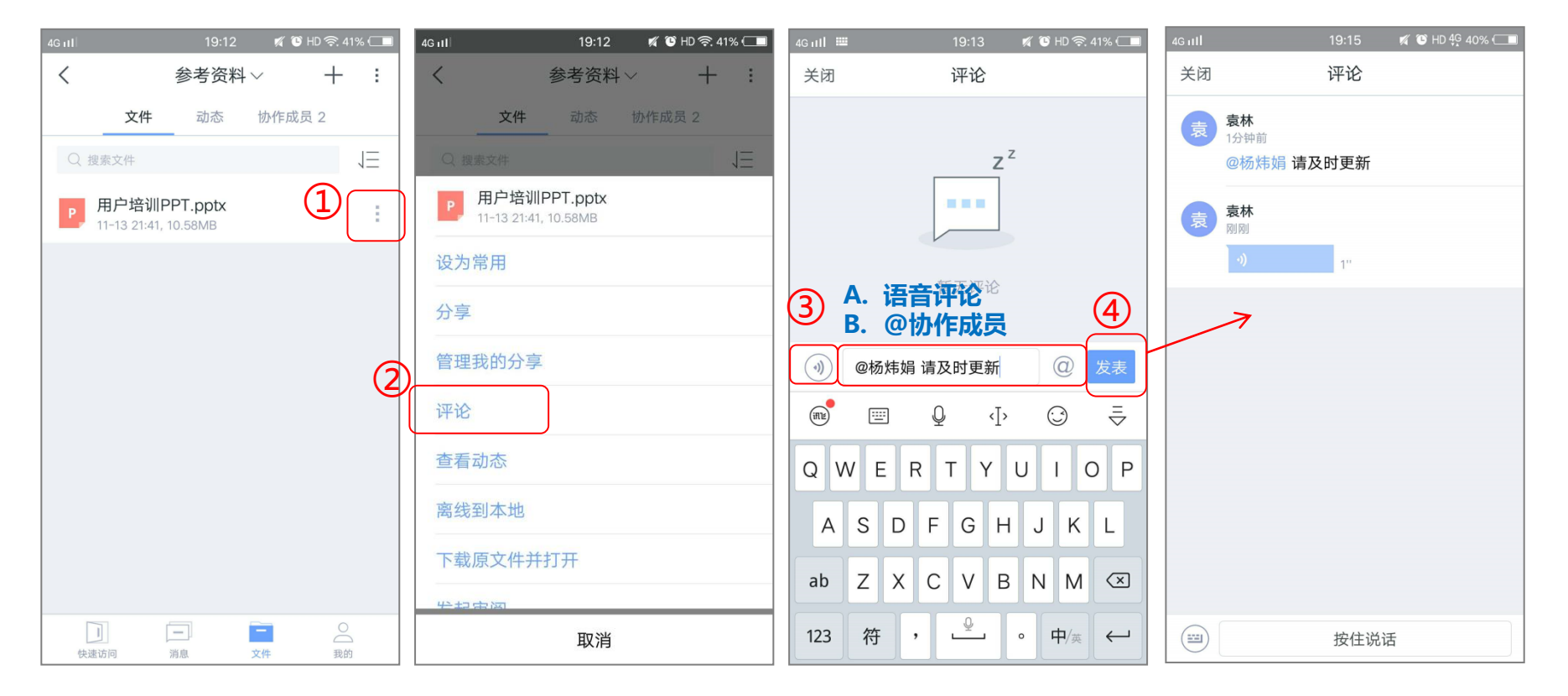

① 找到目标文件,点击文件名后的"更多"图标 2选择"评论"

③ 选择 A. 语音评论; B. @协作成员 两种方式进行评论

④ 点击"发表",显示发表成功界面

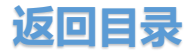

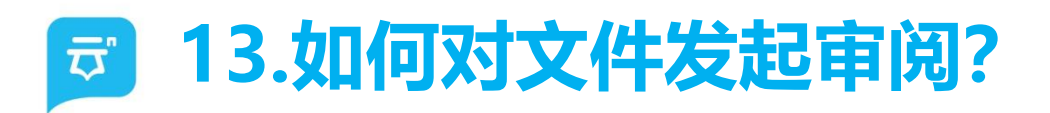

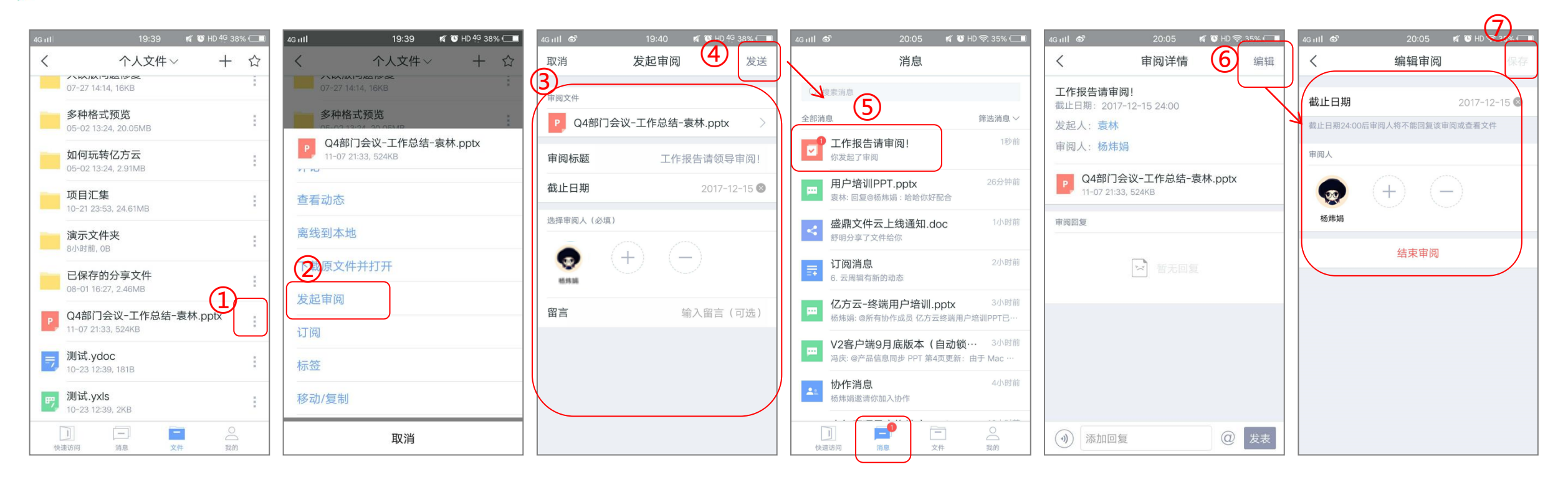

# "发起审阅"操作路径

1) 找到目标文件,点击文件名后的"更多"图标
 2) 选择"发起审阅"

③ 填写审阅标题/截止日期/审阅人/留言

④ 点击"发送",在发起人和审阅人的【消息】

#### 界面提示审阅消息

#### "修改审阅"操作路径

- ⑤ 审阅发起人在【消息】界面,点击审阅消息进入详情界面
- 6 点击"编辑",可重新设置截止日期/添加或删除审阅人,和结束审阅
- 7 点击保存

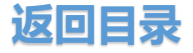

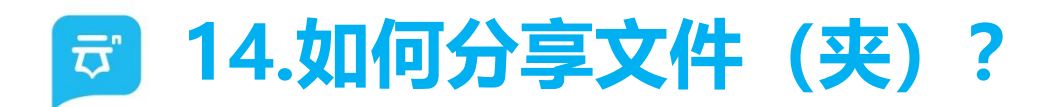

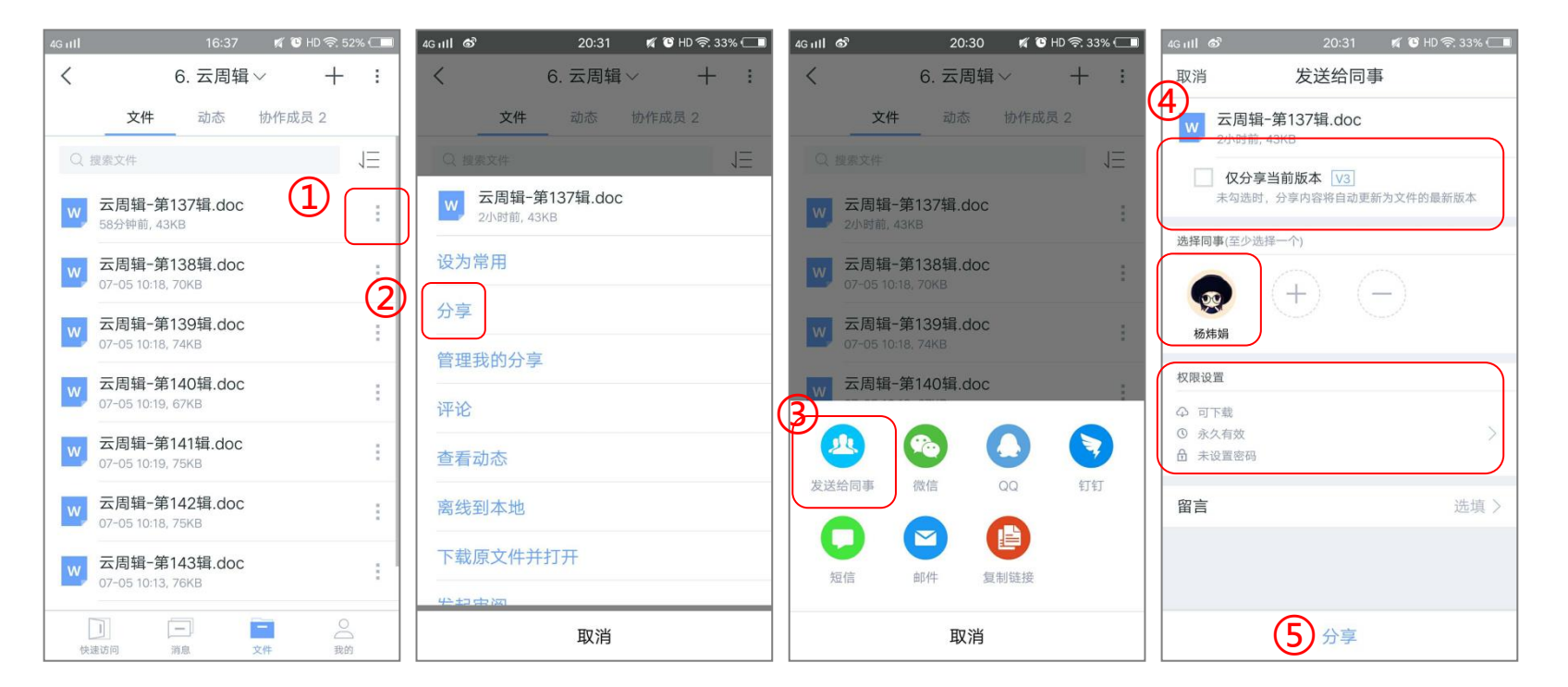

 找到目标文件,点击文件名后的"更 多"图标
 选择"分享"
 选择分享方式
 以"发送给同事"方式分享为例,进 入到分享界面,选择"是否仅分享当前 版本"/同事/分享权限等
 点击"发送",对方会收到消息提醒。

# 注意事项

- <u>若不勾选"仅分享当前版本",则当分享未失效前,对方能</u> <u>看到文件的最新状态,实时同步;</u>
- 若勾选"仅分享当前版本",则该文件/文件夹内容有更新时, 对方不能看到最新版本,只能看到分享时的文件状态。

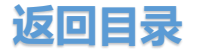

# 🗊 15.如何管理我的分享文件(夹)?

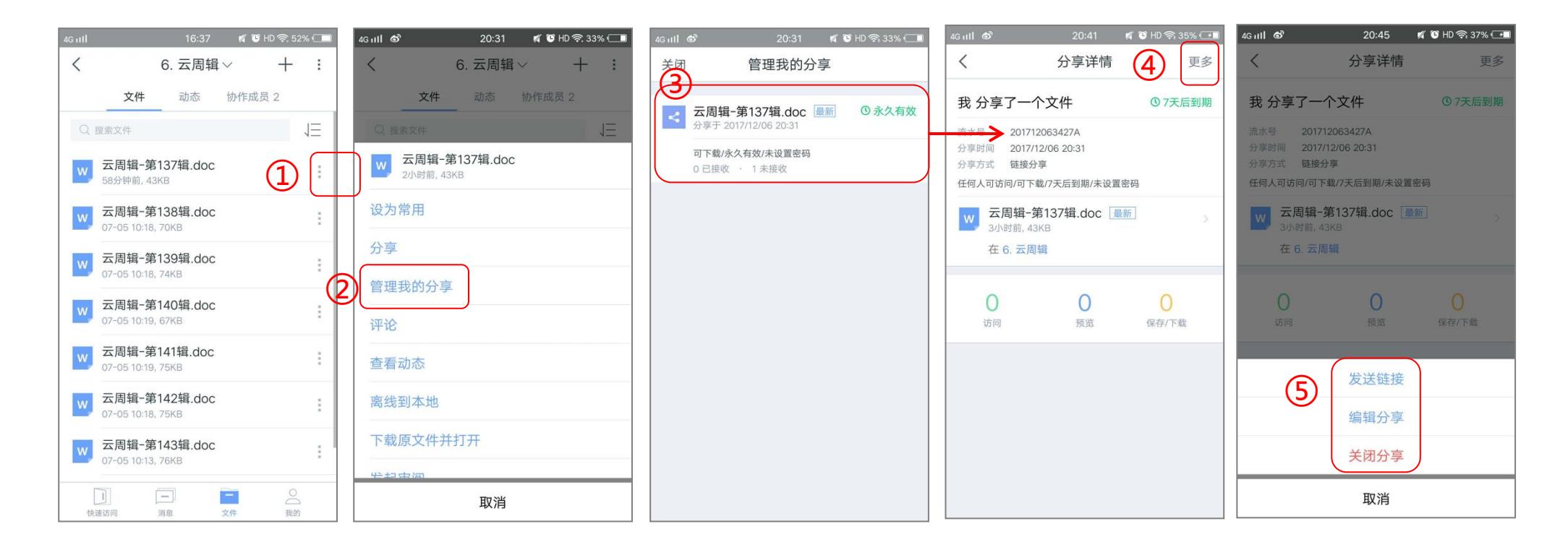

#### 操作路径

1) 找到目标文件,点击文件名后的"更多"图标
 2) 选择"管理我的分享",若该文件(夹)曾经被分享过,则会显示分享记录界面
 3) 进入其中一个分享记录,可以查看到目前文件的分享状态,包括访问次数/预览次数/保存和下载次数
 4) 点击页面右上角"更多",可以再次发送分享链接/编辑分享/关闭分享

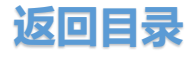

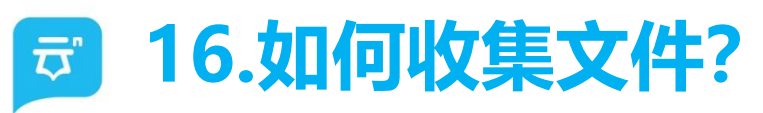

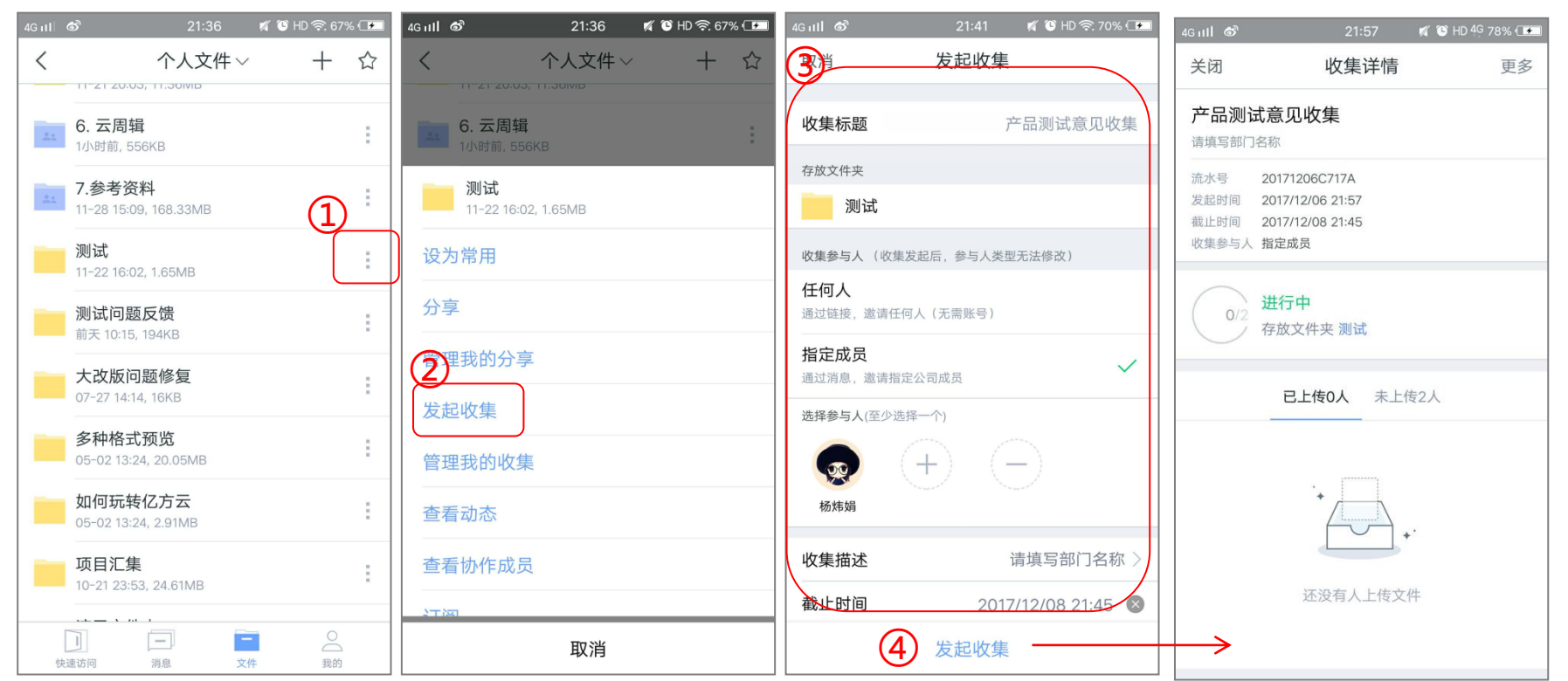

① 找到目标文件夹,点击文件夹名后的"更多"图标;

2 点击"发起收集"

③ 填写"收集标题"/"收集方式"/"参与人"/"收集描述"

/"收集截止时间"等参数

④ 点击"发起收集",进入收集详情页面,可查看到当前收集状态

# 注意事项:

(1) "收集方式":

- 若选择任何人,则生成一条收集链接
- 若选择"指定成员",需要添加公司成员
- (2) "截止时间": 可精确到某天某小时的00/15/30/45分

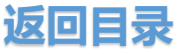

# **〒** 17.如何追踪文件收集的进度?

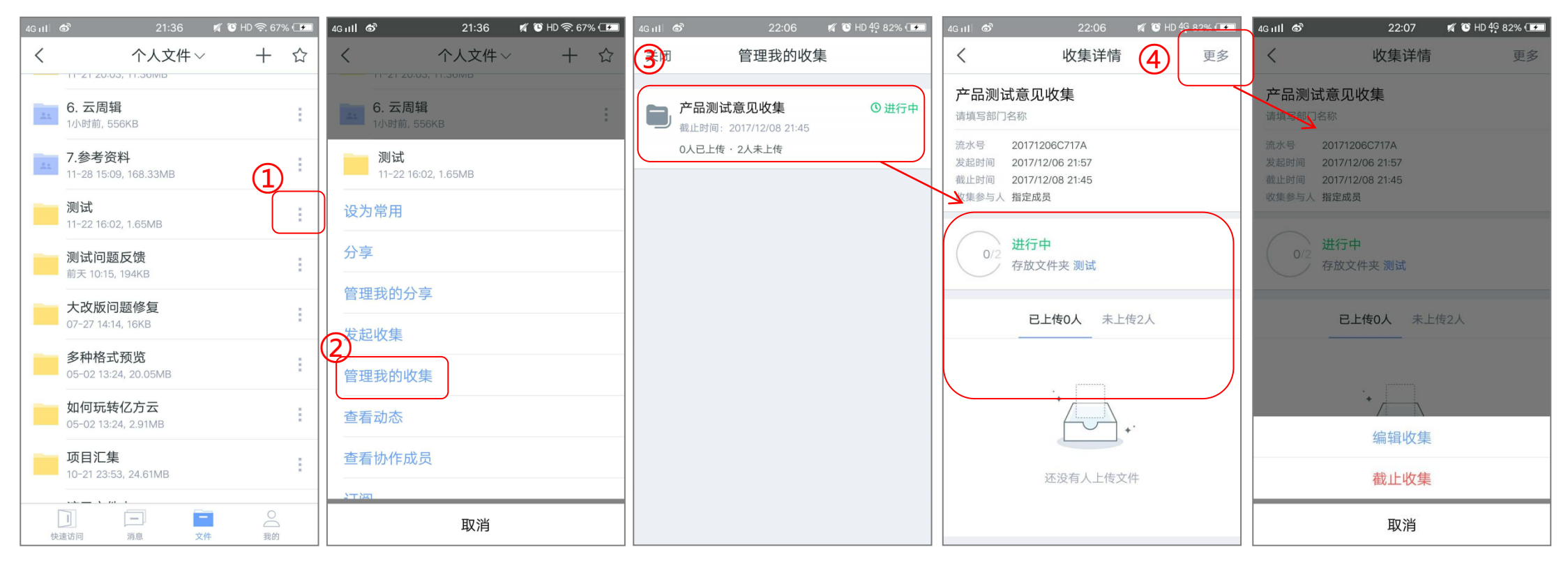

# 操作路径

- ① 找到收集文件的文件夹,点击文件夹名后的"更多"图标
- ② 点击"管理我的收集",进入文件夹收集任务界面
- ③ 点击任一个收集任务,进入收集详情页,可查看到当前收集状态——已上传/未上传成员
- ④ 点击界面右上角的"更多",可以"编辑收集"/"截止收集"任务。

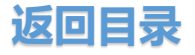

# 🗊 18.如何订阅文件 (夹) &查看文件 (夹) 动态?

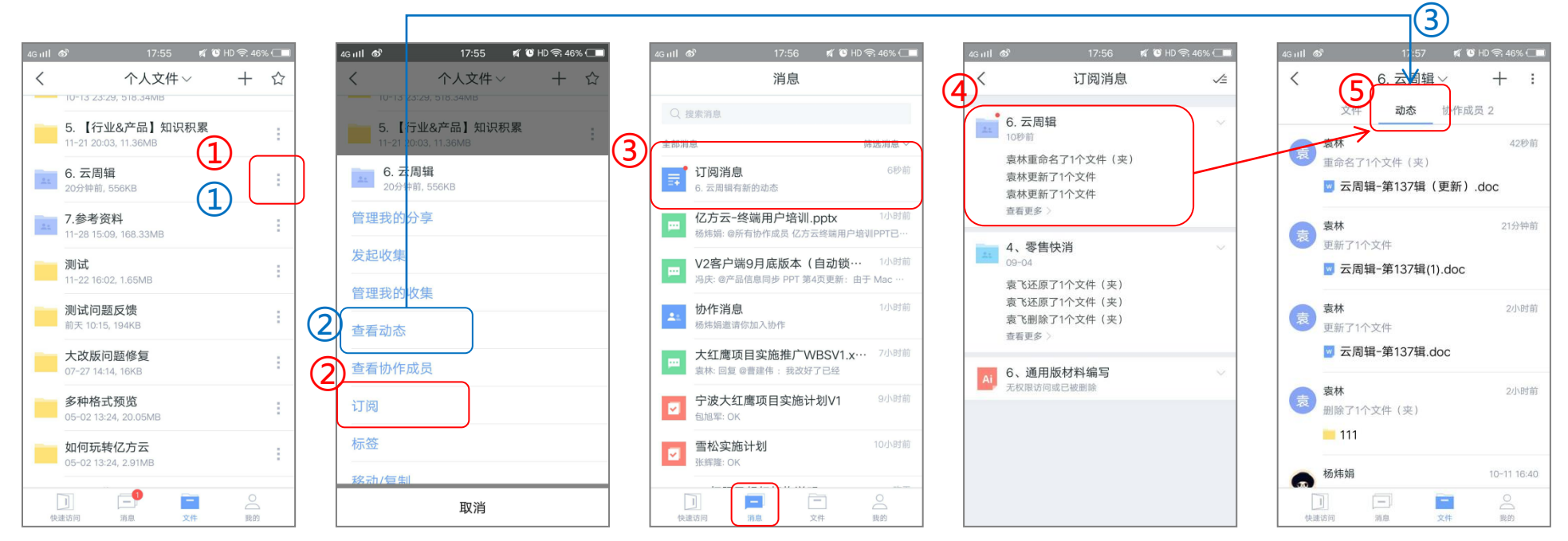

#### "订阅"文件后查看动态:操作路径

① 找到目标文件(夹),点击文件(夹)名后的"更多"图标
 ② 选择"订阅"

③ 当订阅文件或订阅文件夹内文件有更新时,在【消息】页面会以小红点提示订阅消息④ 进入订阅消息详情界面,显示所有订阅文件(夹)消息

⑤ 进入某一个文件 (夹) 订阅消息详情页, 进入文件夹"动态"页面

#### 未订阅文件查看动态:操作路径

 1) 找到目标文件(夹),点击 文件(夹)名后的"更多"图标
 2) 选择"查看动态"
 3) 直接进入文件(夹)"动态"页面

# 🗊 19.如何将文件(夹)添加至常用?

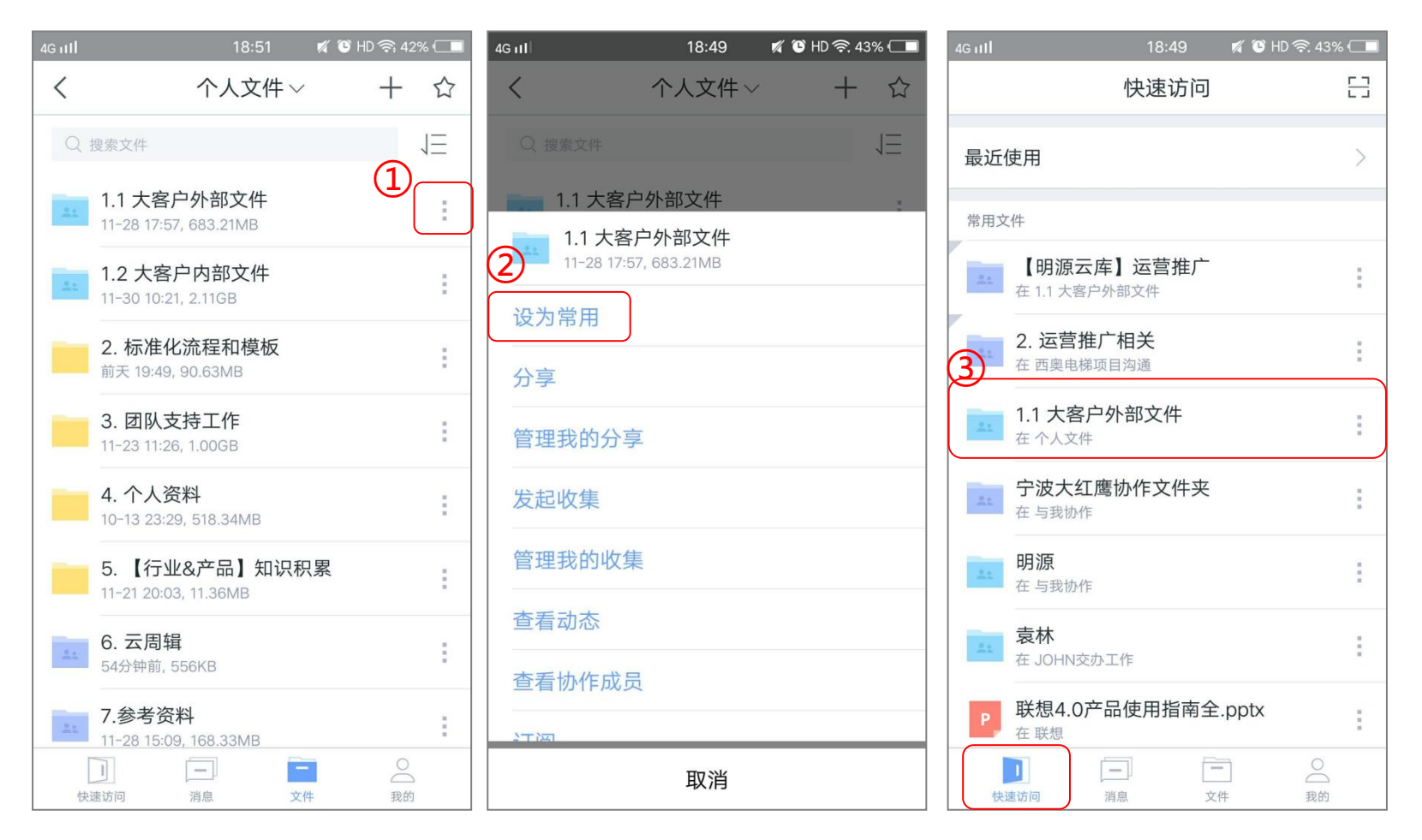

# 操作路径

1) 找到最近经常使用的文件(夹),点击文件
 (夹)名后的"更多"图标

2选择"设为常用"

③ 该文件(夹) 就会出现在【快速访问】页面 的常用文件列表里了

## 注意事项:

若要置顶常用文件(夹),需登录网页端或PC 客户端进行设置,APP目前不支持

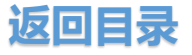

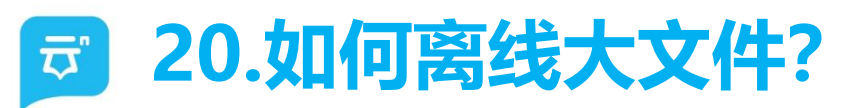

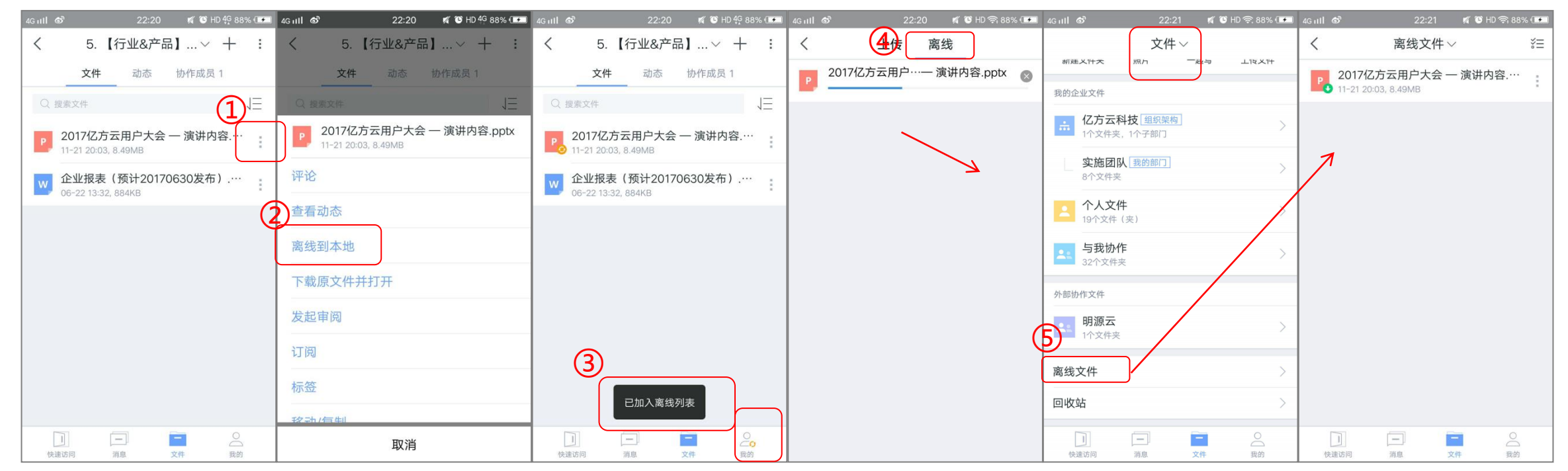

1) 找到收目标文件后,点击文件名后的"更多"图标
 2) 点击"离线到本地",弹出状态"已加入离线列表",同时"我的"图标上显示正在离线状态
 3) 点击"我的"-"传输列表"

④ 点击"离线"页签,查看离线进度

⑤ 点击【文件】页面的"离线文件"模块,进入详情页查看所有离线文件。

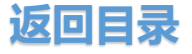

# 敬请指正